# DRIVETECH24 info@drivetech24.de www.Drivetech24.de

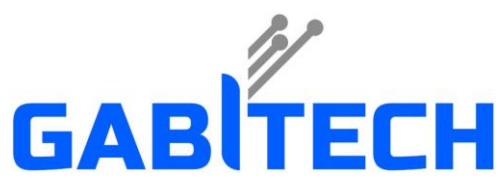

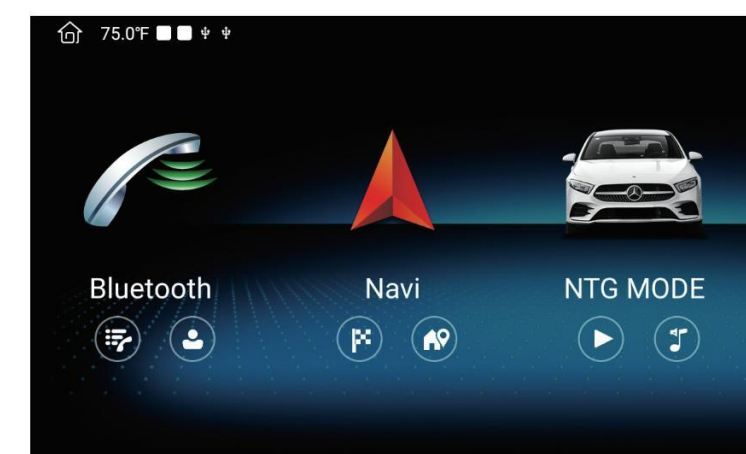

**Benutzerhandbuch** Autoradio/Monitor Passend für Mercedes Modell NTG 4.0/ 4.5/ 5.0

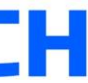

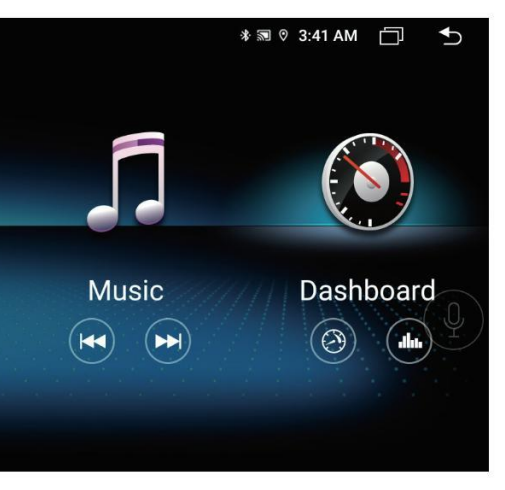

## Contents

| 1.                            |                                                                                                    | • • • 02                                                                                                    |
|-------------------------------|----------------------------------------------------------------------------------------------------|----------------------------------------------------------------------------------------------------|
| 2                             | Prichtstræßersteht                                                                                                    | ••• 03                                                                                                    |
| m                             | 2.1 Schnittstellendefinitionsdiagramm                                                                                                    |                                                                                                    |
|                               | 2.2 Verdrahtungsplan der Ebene NTG4.0/4.5                                                                                                    | • • • 07                                                                                                    |
|                               | 2.3 Verdrahtungsplan der Ebene NTG5.0                                                                                                    | 08                                                                                                    |
|                               | 2.4 Audio AUX / AMI/USB-Schnittstellendifferenzierung des                                                                                                    | 06                                                                                                    |
|                               | Originalfahrzeugs                                                                                                    | · · · 10                                                                                                    |
| 3.                            | 2.5 Zubehörteil                                                                                                    | • • • 11                                                                                                    |
| G                             | rgn여여개현랑내원육원n Sie die ursprüngliche<br>Fahrzeugsystemschnittstelle                                                                                                    | · · · 11                                                                                                    |
|                               | 3.2 Kalibrierungsverfahren für den 360 °                                                                                                    | ••• 14                                                                                                    |
|                               | Panoramablick<br>3.4 NTG4.0/4.5 [Wählen Sie NTG                                                                                                    | 15                                                                                                    |
|                               | aygRückfahrkameratyp                                                                                                    | 16                                                                                                    |
|                               | 2.5 NTC5 0.1046 blog SigNTC Type                                                                                                    |                                                                                                    |
|                               | 3:6 Weensein Gie Zum Flost des Original fahrzeugs AUX-Status-NIG4.0/4.5-                                                                                                    |                                                                                                    |
|                               | 9.6 Weenself Sie Zum Flost des Originalfahrzeugs AUX-Status-NIG4.0/4.5-<br><u>5:nstellungen Sie veel</u> Host des Originalfahrzeugs auf die USB-Status-NTG5.0-                                                                                                    |                                                                                                    |
|                               | 9.6 Weenself Sie zum Post des Winginalfahrzeugs AUX-Status-NTG4.0/4.5-<br><u>Finstellungsmischool</u> f Host des Originalfahrzeugs auf die USB-Status-NTG5.0-<br><u>Filssfollungsmischool</u> e um                                                                                                    | ·<br>· · · 19<br>· · · 22                                                                                                    |
|                               | 9.6 Weenself Sie zum Flost des Winginalfahrzeugs AUX-Status-NTG4.0/4.5-<br>Einstellungsmethoder Höst des Originalfahrzeugs auf die USB-Status-NTG5.0-<br>Einstellungsmethode um<br>3.9 CAN- Typ                                                                                                    | 19<br>22                                                                                                    |
|                               | 9:0 Weensell Sie zum Flost des Originalfahrzeugs AUX-Status-NTG4.0/4.5-<br>Einstellungsmethoder Höst des Originalfahrzeugs auf die USB-Status-NTG5.0-<br>Einstellungsmethode um<br>3.9 CAN- Typ<br>3.10 NTG4.0/4.5 AUX-Eingang                                                                                                    | 19<br>22<br>22<br>23                                                                                                    |
|                               | 9:0 Weenself Gie Zum Flost des Originalfahrzeugs AUX-Status-NTG4.0/4.5-<br>Einstellungamethode Håst des Originalfahrzeugs auf die USB-Status-NTG5.0-<br>Einstellungamethode um<br>3.9 CAN- Typ<br>3.10 NTG4.0/4.5 AUX-Eingang<br>Shtiviertos Structures kopfeinheit Audio-Umschaltmethode                                                                                                    | 19<br>22<br>22<br>23<br>23                                                                                                    |
|                               | 9.6 Weensein Sie zum Flost des Verginalfahrzeugs AUX-Status-NTG4.0/4.5-<br>5:nstellungsmethoder Host des Originalfahrzeugs auf die USB-Status-NTG5.0-<br>5:isstellungsmethode um<br>3.9 CAN- Typ<br>3.10 NTG4.0/4.5 AUX-Eingang<br>8:ktiviertes Proveitteskopfeinheit Audio-Umschaltmethode<br>3.12 Originalmenü Auflösungsanpassung (automatisch)                                                                                                    | 19<br>22<br>22<br>23<br>23<br>24                                                                                                    |
|                               | 9.6 Weenselin Gie zum Plost des Verginalfahrzeugs AUX-Status-NTG4.0/4.5-<br><u>Finstellungsmethode</u> Host des Originalfahrzeugs auf die USB-Status-NTG5.0-<br><u>Finstellungsmethod</u> e um<br>3.9 CAN- Typ<br>3.10 NTG4.0/4.5 AUX-Eingang<br><u>Sktiviertos Poweitk</u> skopfeinheit Audio-Umschaltmethode<br>3.12 Originalmenü Auflösungsanpassung (automatisch)<br>3.13                                                                                                    | 19<br>22<br>22<br>23<br>23<br>24<br>24<br>25                                                                                                    |
|                               | 9.6 Weenself Sie zum Flost des Verginalfahrzeugs AUX-Status-NTG4.0/4.5-<br><u>Finstellungsmethode</u> Host des Originalfahrzeugs auf die USB-Status-NTG5.0-<br><u>Finstellungsmethod</u> e um<br>3.9 CAN- Typ<br>3.10 NTG4.0/4.5 AUX-Eingang<br><u>Sktiviertos &amp; Weitks</u> kopfeinheit Audio-Umschaltmethode<br>3.12 Originalmenü Auflösungsanpassung (automatisch)<br>3.13<br>Geschwindigkeitseinheit                                                                                                    | 19<br>22<br>22<br>23<br>24<br>24<br>26<br>26                                                                                                    |
|                               | 9.6 Weensell Sie zum Plost des Unginalfahrzeugs AUX-Status-NTG4.0/4.5-<br>5.9 stellungsmethoder Host des Originalfahrzeugs auf die USB-Status-NTG5.0-<br>5.9 stellungsmethode um<br>3.9 CAN- Typ<br>3.10 NTG4.0/4.5 AUX-Eingang<br>5.44 viertos & Weitkskopfeinheit Audio-Umschaltmethode<br>3.12 Originalmenü Auflösungsanpassung (automatisch)<br>3.13<br>Geschwindigkeitseinheit-<br>3.14 Temperatur Einheit-                                                                                                    | 19<br>22<br>22<br>23<br>24<br>24<br>26<br>26<br>26<br>26                                                                                                    |
| <del>4</del> :                | 9.6 Weensell Sie Zum Plost des Unginalfahrzeugs AUX-Status-NTG4.0/4.5-<br>Einstellungsmethoder Host des Originalfahrzeugs auf die USB-Status-NTG5.0-<br>Eisstellungsmethode um<br>3.9 CAN- Typ<br>3.10 NTG4.0/4.5 AUX-Eingang<br>Altiviertes Seweittskopfeinheit Audio-Umschaltmethode<br>3.12 Originalmenü Auflösungsanpassung (automatisch)<br>3.13<br>Geschwindigkeitseinheit-<br>3.14 Temperatur Einheit-<br>Butsteoth.                                                                                                    | 19<br>22<br>22<br>23<br>24<br>24<br>26<br>26<br>26<br>26<br>27<br>31                                                                                                    |
| <b>4</b> :<br>6.              | 9.6 Weensell Sie Zum Plost des Unginalfahrzeugs AUX-Status-NTG4.0/4.5-<br>5.9 stellungsmethoder Host des Originalfahrzeugs auf die USB-Status-NTG5.0-<br>Figstellungsmethoder um<br>3.9 CAN- Typ<br>3.10 NTG4.0/4.5 AUX-Eingang<br>Attiviertos Proveitteskopfeinheit Audio-Umschaltmethode<br>3.12 Originalmenü Auflösungsanpassung (automatisch)<br>3.13<br>Geschwindigkeitseinheit<br>3.14 Temperatur-Einheit<br>Buesteoth<br>Video                                                                                                    | 19<br>22<br>23<br>24<br>24<br>26<br>26<br>26<br>27<br>31                                                                                                    |
| <b>€</b> :<br>6.<br>7.        | 9.6 Weensell Sie Zum Plost des Unginalfahrzeugs AUX-Status-NTG4.0/4.5-<br>5.7 Selfungsmethoder Host des Originalfahrzeugs auf die USB-Status-NTG5.0-<br>Figstellungsmethoder um<br>3.9 CAN- Typ<br>3.10 NTG4.0/4.5 AUX-Eingang<br>& tiviertog Proveitteskopfeinheit Audio-Umschaltmethode<br>3.12 Originalmenü Auflösungsanpassung (automatisch)<br>3.13<br>Geschwindigkeitseinheit<br>3.14 Temperatur Einheit<br>Buestpoth<br>Video<br>PhoneLink                                                                                                    | 19<br>22<br>23<br>24<br>25<br>26<br>26<br>27<br>31<br>32<br>33                                                                                                    |
| <b>4</b> 5:<br>6.<br>7.<br>8. | 9.6 Weenself Sie Zum Plost des Verginalfahrzeugs AUX-Status-NTG4.0/4.5-<br>5.9 status-NTG5.0-<br>5.9 status-NTG5.0-<br>5.9 status-NT | 1 (<br>22<br>22<br>24<br>24<br>26<br>26<br>26<br>26<br>26<br>26<br>26<br>26<br>26<br>26<br>26<br>26<br>27<br>3<br>3<br>3<br>3<br>3<br>3<br>3<br>3<br>3<br>3<br>3<br>3<br>3<br>3<br>3<br>3<br>3<br>3 |

01

| 9. 360° Sicht 36                                              |
|---------------------------------------------------------------|
| 10. Multitasking mit geteiltem 37                             |
| 30                                                            |
| 12.1 Allgemeine Finstellungen                                 |
| 12.1.1 Aktivieren Sie die 360° -Kamera 40                     |
| 12.1.2 F-Tür und R-Tür tauschen                               |
| 12.2 Werksseitige Parametereinstellung der 14<br>Haupteinheit |
| 12.2.1 Position des Audiomenüs (vertikal)                     |
| 12.2.2 Position des Audiomenüs 42<br>(horizontal)             |
| 12.3 CANBUS-INFO<br>14. ES-Datei-Explorer 50                  |
| 15: Apkinstaller 51                                           |
| 16. Verwendung des LCD- 52<br>Bildschirms 53                  |
| 17. GPS Antenneninstallation                                  |
| 18. Feinskeitzwerk und Internet 56                            |
| 18.2 Auto-Infotainment ' 57                                   |
| 18.2.1 Allgemein ******************************57             |
| 18.2.2 Anzeige 558                                            |
| 18.2.3 Lautstärke 558                                         |
| 18.2.4 Video 59                                               |
| 19. 4G Mirco-SIM-Karte 60                                     |
| 19.1 So entnehmen Sie die SIM-<br>Karte                       |
| 29. βρεzifikationen 63                                        |
|                                                               |

- Installation oder Wartung dieses Produkts durch Personen ohne Schulung und Erfahrung in elektronischen Geräten und im Automobilbereich
- Zubehör kann gefährlich sein und Sie dem Risiko eines Stromschlags, einer Verletzung oder anderer Gefahren aussetzen. \* Lassen Sie dieses Produkt nicht mit Flüssigkeiten in Kontakt kommen. Es könnte zu einem Stromschlag kommen. Auch Schäden am Produkt, Rauch usw

Bei Kontakt mit Flüssigkeiten kann es zu Überhitzung kommen

DRIVETECH24 Precautions

Sollten Flüssigkeiten oder Fremdkörper in das Innere dieses Produkts gelangen, parken Sie Ihr Fahrzeug an einem sicheren Ort und schalten Sie die Zündung aus (ACC OFF).

umgehend und wenden Sie sich an Ihren Händler oder den Kundendienst. Benutzen Sie dieses Produkt nicht in diesem Zustand da dies zu einem Risiko führen könnte

Westkatie Bauthenrin Bealts a Strest Geralauschotzeler reiheren Stammen Gemuch von diesem Produkt oder andere ungewöhnliche Anzeichen auf dem LCD-Bildschirm bemerken, schalten Sie es aus die Macht

umgehend und wenden Sie sich an Ihren Händler oder den Kundendienst. Die Verwendung dieses Produkts in diesem Zustand kann zu dauerhaften Schäden führen

- \* Zenlegestoder modifizieren Sie dieses Produkt nicht, da sich im Inneren Hochspannungskomponenten befinden, die einen Stromschlag verursächen können. Sicher sein
- Bitte wenden Sie sich für interne Inspektionen, Einstellungen oder Reparaturen an Ihren Händler oder den Kundendienst. Schlitze und Öffnungen im Gehäuse dienen der Belüftung, um einen zuverlässigen Betrieb des Produkts zu gewährleisten und es vor Stößen zu schützen

Überhitzung. Zu Um eine Brandgefahr zu vermeiden, sollten die Öffnungen niemals blockiert oder mit Gegenständen (z. B. Papieren, \* Biodehawaktenheitusteten Fabricedegetrwerten/ Stromversorgungssystem (negativ geerdet) geeignet. Bitte installieren Sie es nicht direkt an den Fahrzeugen

mit 24V zur Vermeidung von Produktausfällen.

 Bitte ausschalten das Auto und trennen Sie es ACC von B + vor der Installation zur Vermeidung von Kurzschlüssen.

Bitte isolieren Sie das Stromausgangskabel, um einen durch Kurzschluss verursachten Startfehler \* Bitteeverwidenden Sie das Autoradio nach dem Ausschalten nicht für längere Zeit der Motor, sonst wird die Batterieleistung erschöpft.

Stellen Sie die Lautstärke dieses Produkts niemals so hoch ein, dass Sie den Außenverkehr und Einsatzfahrzeuge nicht hören können.

Bewahren Sie dieses Handbuch als Referenz für Betriebsabläufe und ßigherheitsinformationen auf.

Produkt 10,25 Zoll

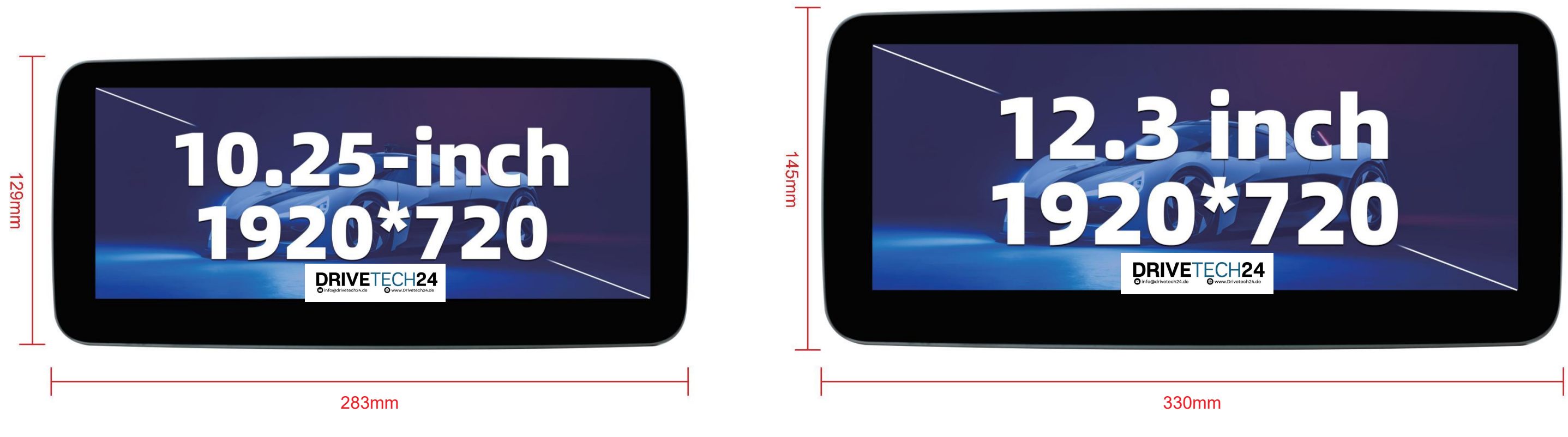

## Produkt Überblick

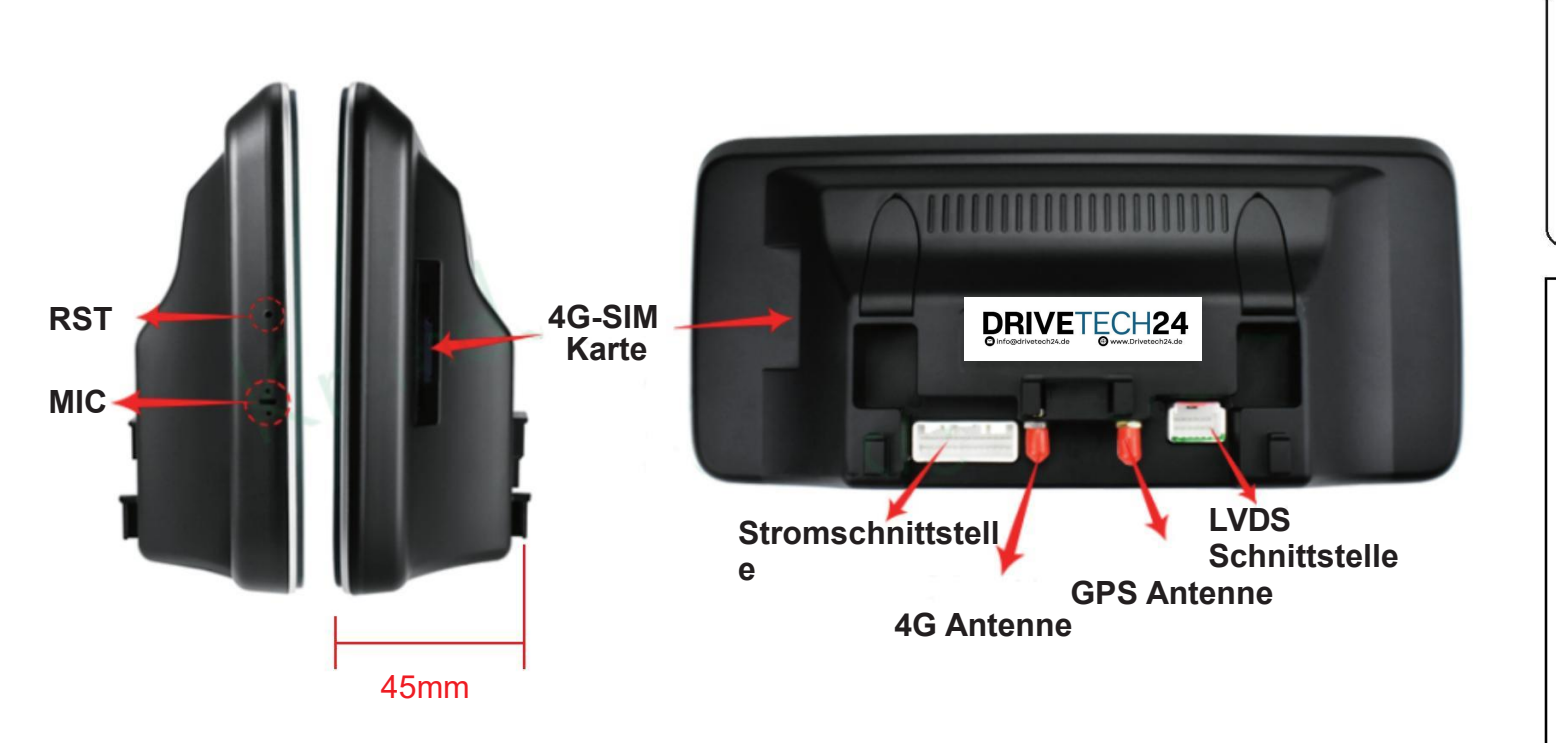

## Schnittstellendefinitionsdiagr

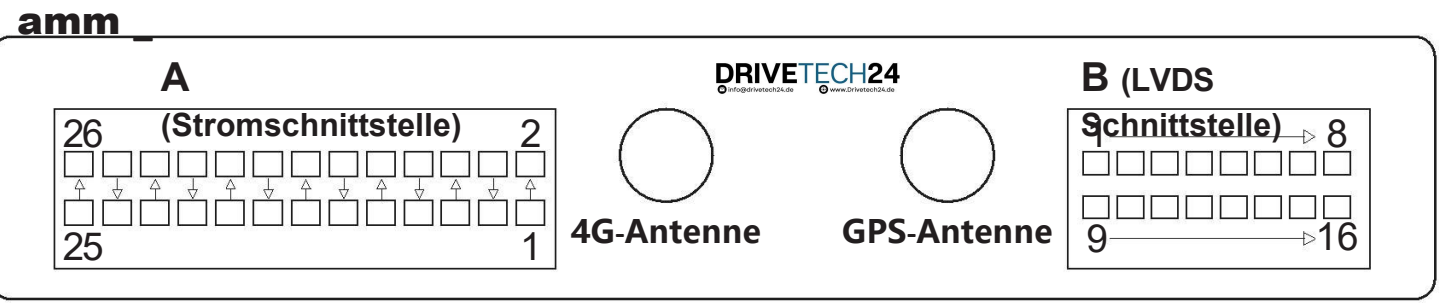

|            | 1  | SCHLÄ      | 11 | FL-IN+   | 21 | F_V        |   | 1  | USB2_DP  | 11 | USB1_DM  |
|------------|----|------------|----|----------|----|------------|---|----|----------|----|----------|
|            | 2  | GND        | 12 | FL-IN-   | 22 | SPDIF      |   | 2  | USB2_DM  | 12 | GND      |
|            | 3  | 360_CTL    | 13 | CAN_H    | 23 | MIC_N      |   | 3  | USB1_DP  | 13 | RIGHT_V  |
|            | 4  | ACC        | 14 | KANN ICH | 24 | MIC_H      |   | 4  | 360_POW  | 14 | 360R_VIN |
| <u>,  </u> | 5  | PREK_V     | 15 | LIN2     | 25 | GND        | B | 5  | FRONT_V  | 15 | GND      |
|            | 6  | RCAGND     | 16 | DVR_IR   | 26 | ACCOUT+12V |   | 6  | LINKS_V  | 16 | CCD+12V  |
|            | 7  | RCA_RL_OUT | 17 | CAR_H    |    |            |   | 7  | LVDS-    |    |          |
|            | 8  | RCA_RR_OUT | 18 | CAR_L    |    |            |   | 8  | LVDS+    |    |          |
|            | 9  | FL-OUT+    | 19 | CD_H     |    |            |   | 9  | USB_VBUS |    |          |
|            | 10 | FL-OUT-    | 20 | CD_L     |    |            |   | 10 | GND      |    |          |

05

06

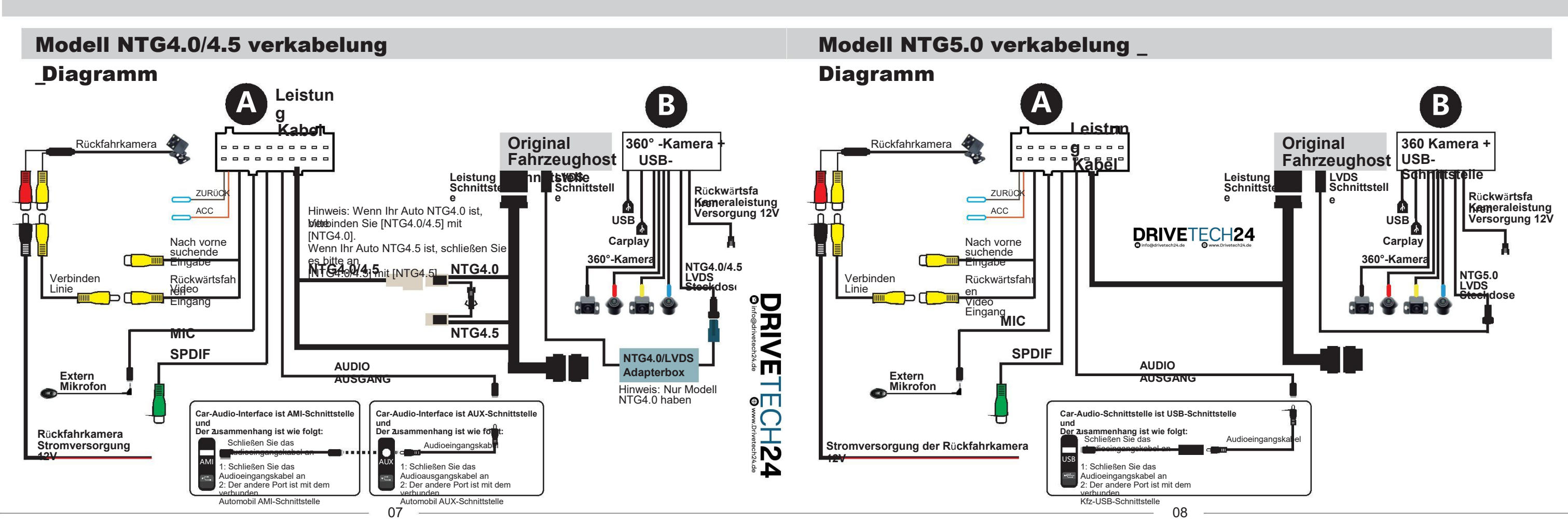

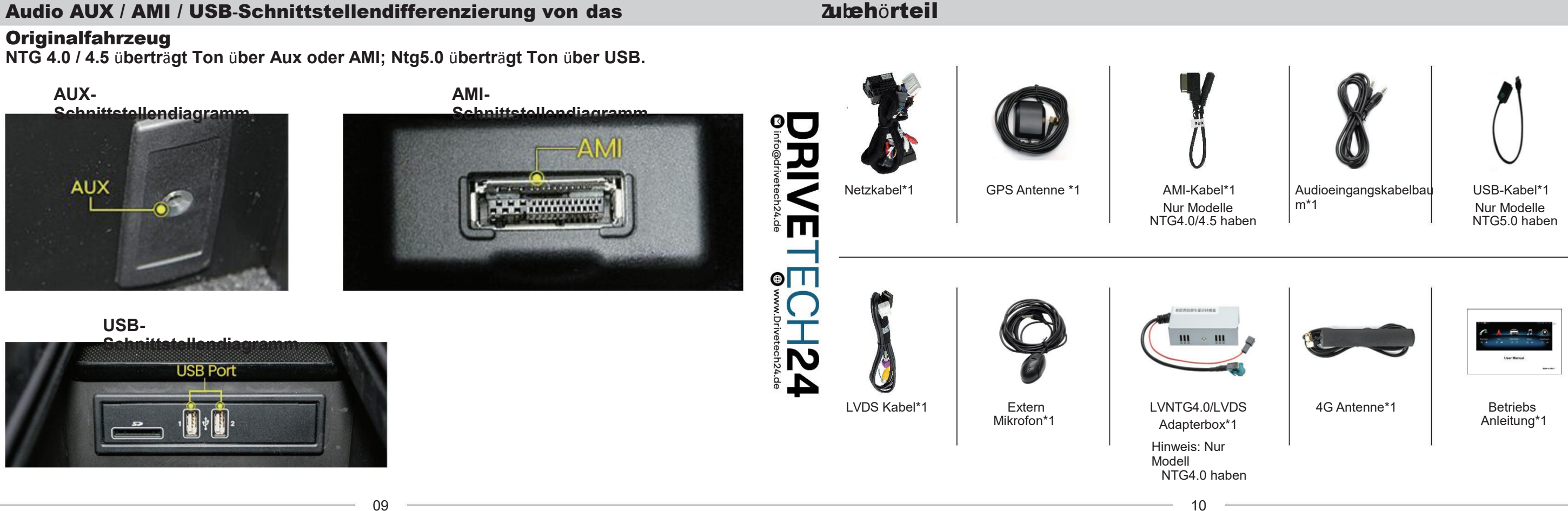

### Audio AUX / AMI / USB-Schnittstellendifferenzierung von das

NTG 4.0 / 4.5 überträgt Ton über Aux oder AMI; Ntg5.0 überträgt Ton über USB.

Germ die normale Nutzung des Navigationsgeräts zu gewährleisten, legen Sie bitte die Grundeinstellungen des fest

Navigationsgerät gemäß den folgenden Schritten.

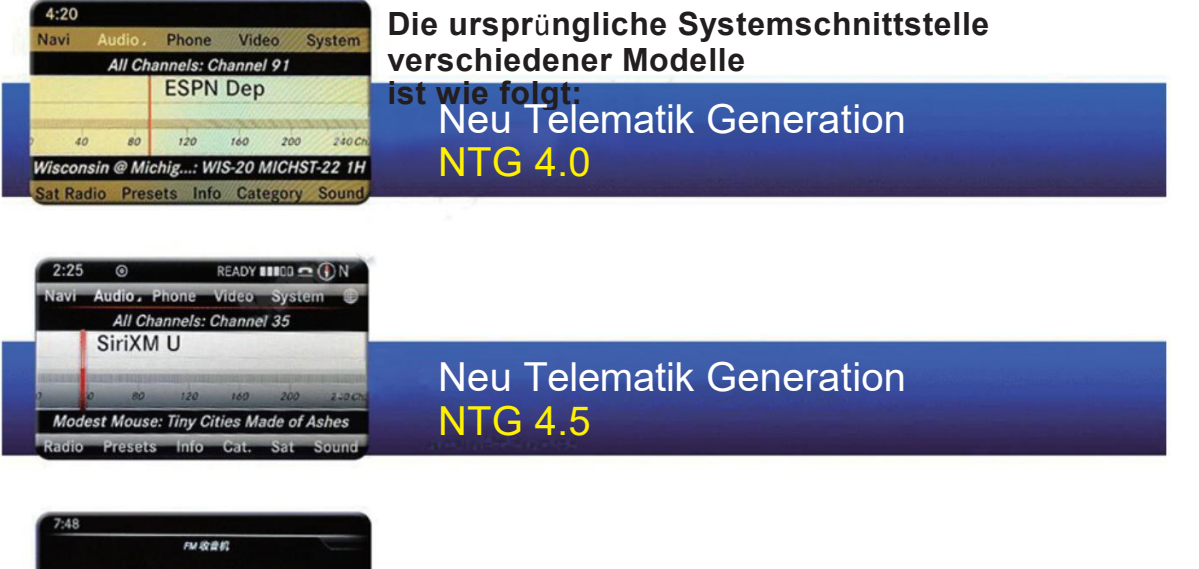

NTG 5.0

## Grundeinstellun

•

4

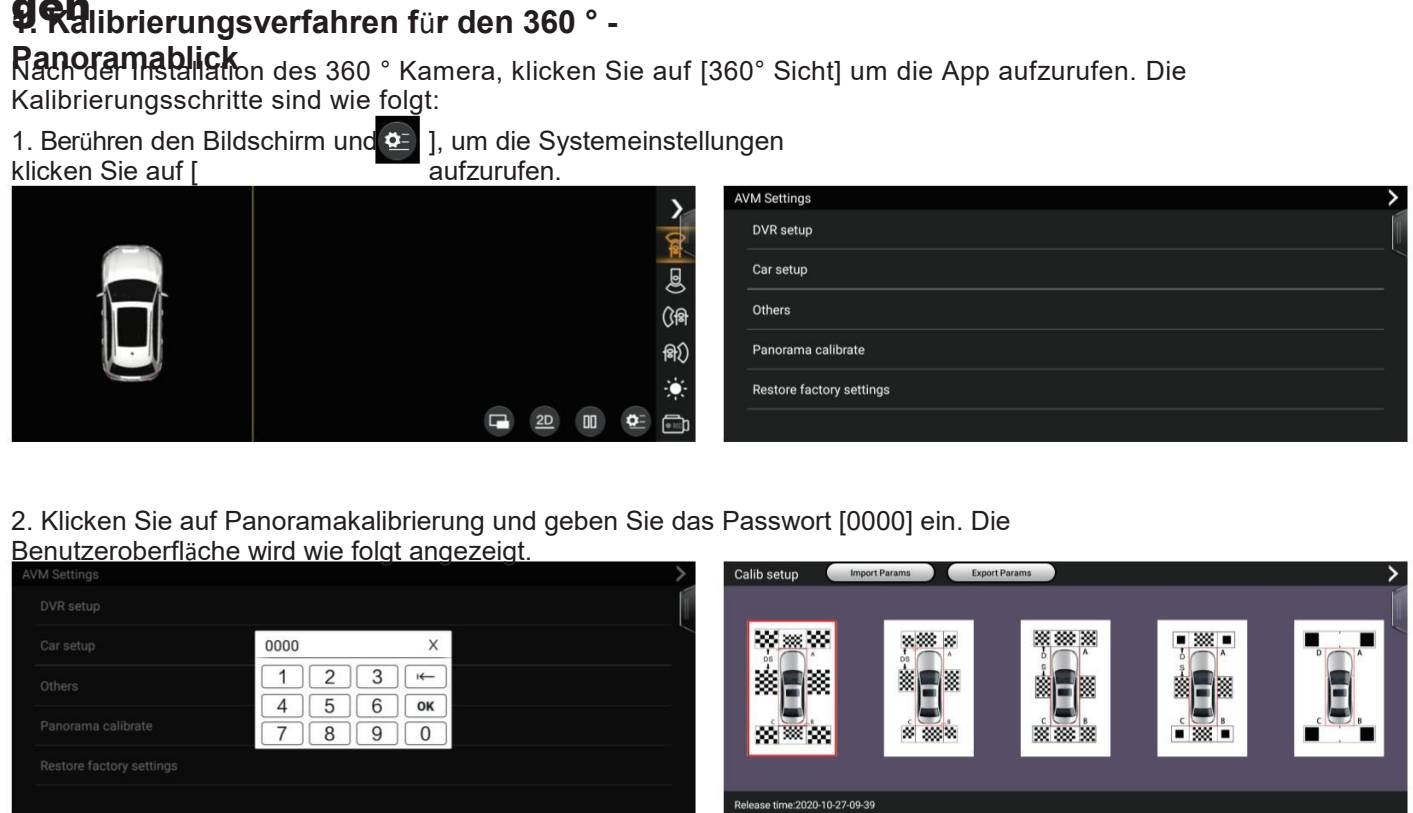

**Neu Telematik Generation** 

|          | > |
|----------|---|
|          | 1 |
|          |   |
|          |   |
| rate     |   |
| settings |   |
|          |   |

# 9. Ralibrierungsverfahren für den 360 ° -

Ranoramablick Nach der Installation des 360 ° Kamera, klicken Sie auf [360° Sicht] um die App aufzurufen. Die Kalibrierungsschritte sind wie folgt:

3. Klicken Sie auf das erste Muster von "Calib Setup". Die Benutzeroberfläche wird wie folgt angezeigt. Klicken Sie auf "Automatische Kalibrierung".

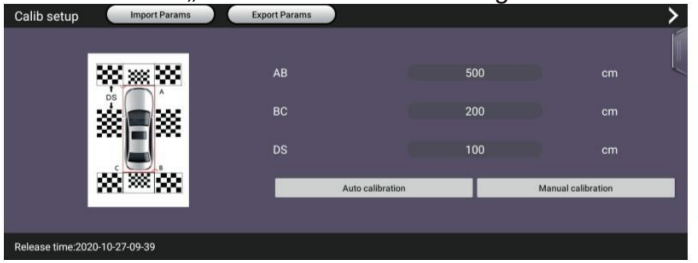

4. Klicken Sie auf "KALIBRIEREN". rechts und warten Sie einige Sekunden. Die Kalibrierung ist erfolgreich.

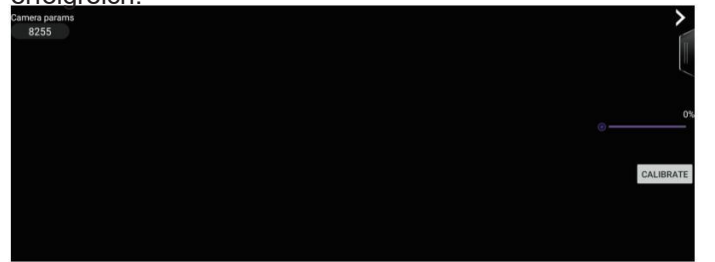

## Grundeinstellun

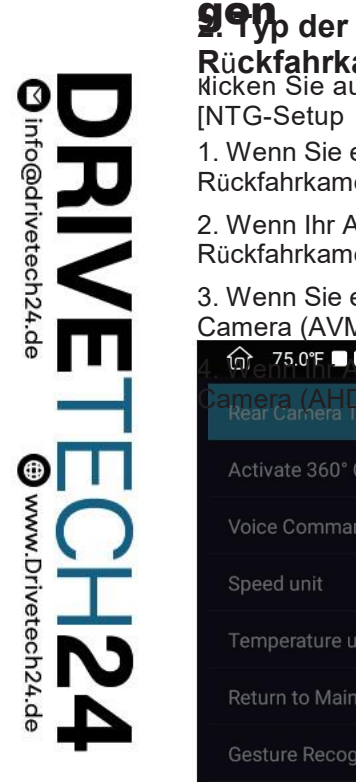

1. Wenn Sie eine Rückfahrkamera hinzufügen, klicken Sie auf die erste Option [Aftermarket-Rückfahrkamera]. 2. Wenn Ihr Auto über eine Original-Rückfahrkamera verfügt, klicken Sie auf die zweite Option [Original-Rückfahrkamera]. 3. Wenn Sie eine 360-Grad-Kamera installieren, klicken Sie auf die dritte Option [Aftermarket Rear Camera (AVM)]. \* 🗟 🔍 3:52 AM - 🔶 🦳 Activate 360° Camera Camera(AVM) Camera(AHD) Return to Main Screen After 360° Camera

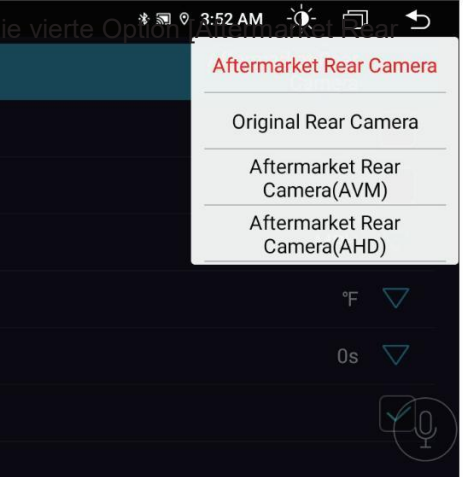

## 9,NTG4.0/4.5 [ Wählen Sie den

**NTG-Setup**]  $\rightarrow$  [Warkseitige Parametereinstellung der Haupteinheit]  $\rightarrow$  [Warkseitige Parametereinstellung der Haupteinheit]  $\rightarrow$  [Warkseitige

Hinweis: Wenn es sich bei Ihrem Modell um NTG4.0/4.5 handelt, klicken Sie bitte auf die Einstellungsoberfläche, die in Bild 1 durch die rote Linie umrahmt ist einstellen

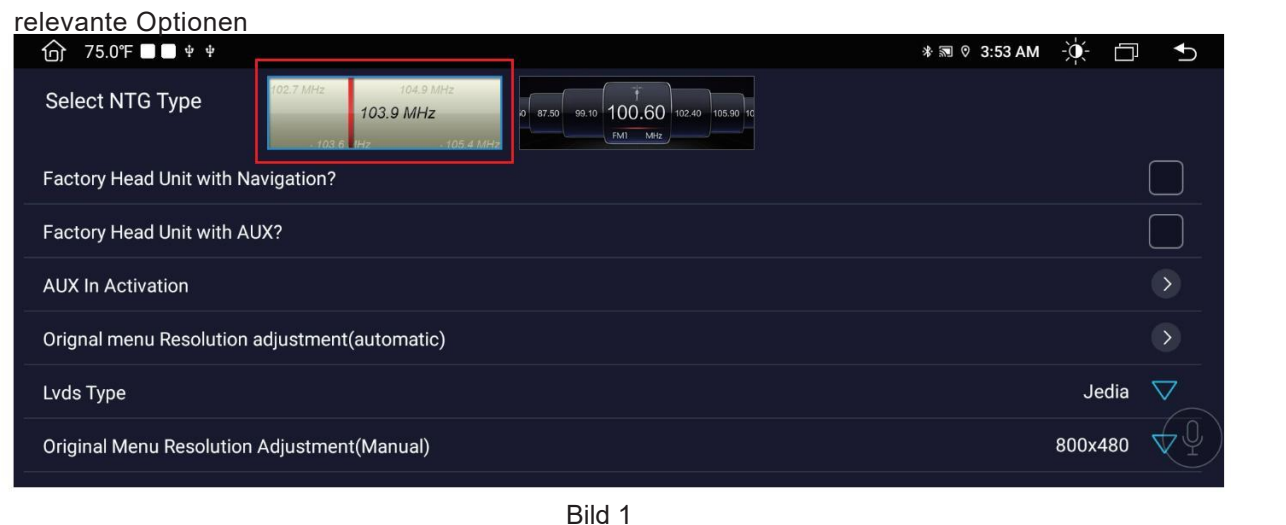

## Grundeinstellun

**O** 

**()** 

## **9**, NTG5.0 [ NG- Typ auswählen

kicken Sie auf [NTG-Setup]  $\rightarrow$  [Warkseitige Parametereinstellung der Haupteinheit]  $\rightarrow$  [Wahlen Sie NTG Typ]

Hinweis: Wenn es sich bei Ihrem Modell um NTG5.0 handelt, klicken Sie bitte auf die Einstellungsoberfläche, die in Bild 1 durch die rote Linie umrahmt ist einstellen

| 5                                             | ,                                                       |                                                   |  |  |  |  |
|-----------------------------------------------|---------------------------------------------------------|---------------------------------------------------|--|--|--|--|
| e 🍙 / 275.03F 🔘 🏹 🕯 e n                       |                                                         |                                                   |  |  |  |  |
| Select NTG Type                               | 102.7 MHz 104.9 MHz<br>103.9 MHz<br>103.6 HHz 105.4 MHz | 0 87.50 99.10 100.60 102.40 105.90 10<br>PMI Mitz |  |  |  |  |
| Select the USB position in                    | Factory Head Unit                                       |                                                   |  |  |  |  |
| Orignal menu Resolution adjustment(automatic) |                                                         |                                                   |  |  |  |  |
| Lvds Type                                     |                                                         |                                                   |  |  |  |  |
| Original Menu Resolution                      | Adjustment(Manual)                                      |                                                   |  |  |  |  |
| Factory Head Unit Audio s                     | witching method                                         |                                                   |  |  |  |  |
| Vehichle Type                                 |                                                         |                                                   |  |  |  |  |
|                                               |                                                         | Bild 2                                            |  |  |  |  |

[Fabrik-Haupteinheit mit Navigation?]: Wenn das Originalfahrzeug über eine Navigations-App verfügt, klicken Sie, um dies zu überprüfen, andernfalls nicht überprüfen.

[Werkseitige Haupteinheit mit AUX?]: Wenn das Originalfahrzeug über eine AUX-Funktion verfügt, klicken Sie, um dies zu überprüfen, andernfalls nicht überprüfen.

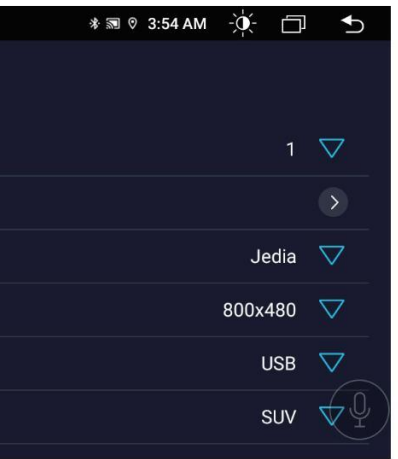

## **9.** Wechseln Sie zum Host des Originalfahrzeugs AUX-Status-NTG4.0/4.5-Einstellungsmethode Nach der Aux-Einstellung wird die Das Android-Navigationsgerät kann den Ton hören. Die

Einstellungsschritte sind wie folgt:

|                                     | ♦ 🖩 0 3:52 AM 🔆 🗍 🕤 |
|-------------------------------------|---------------------|
| Caneral Setting                     |                     |
| Factory Head Unit Parameter Setting |                     |
| CANBUS INFO                         |                     |
| 뤋 Automatic brake                   |                     |
|                                     |                     |
|                                     |                     |
|                                     |                     |
|                                     |                     |

#### 1. Klicken Sie auf [Factory Head Unit Parameter Setting]

|                                  | ♦ 🗷 0 3:53 AM 🔆 🗇 🕤 |
|----------------------------------|---------------------|
|                                  | 0                   |
|                                  | 1                   |
|                                  | 2                   |
|                                  | 3                   |
|                                  | 4                   |
| Audio Connection Type            | 5                   |
| Audio Menu Position (Vertical)   | 6                   |
| Audio Menu Position (Horizontal) | 7                   |

3. Position des Audiomenüs (vertikal), Wählen Sie 2

|                                               | ≉ 111 © 3:53 AM -Ò, ⊂ 🗇 | Ð |
|-----------------------------------------------|-------------------------|---|
| Select NTG Type                               |                         |   |
| Factory Head Unit with Navigation?            |                         |   |
| Factory Head Unit with AUX?                   |                         |   |
| AUX In Activation                             |                         |   |
| Orignal menu Resolution adjustment(automatic) |                         |   |
| Lvds Type                                     | Jedia                   |   |
| Original Menu Resolution Adjustment(Manual)   | 800×480                 |   |

2. Wählen Sie die erste Ziffer von [NTG-Typ auswählen]

|                                  | * 🕷 🕫 3:54 AM 🔆 🗂 🕤 |
|----------------------------------|---------------------|
|                                  | 0                   |
|                                  | 1                   |
|                                  | 2                   |
|                                  | 3                   |
|                                  | 4                   |
|                                  | 5                   |
|                                  | 6                   |
| Audio Menu Position (Horizontal) | 7                   |

## 4. Audio-Menüposition (horizontal), wählen Sie

## Grundeinstellun

9. Wechseln Sie zum Host des Originalfahrzeugs AUX-Status-NTG4.0/4.5-

Einstellungsmethode Nach der Auz-Einstellung wird die Das Android-Navigationsgerät kann den Ton hören. Die Einstellungsschritte sind wie folgt:

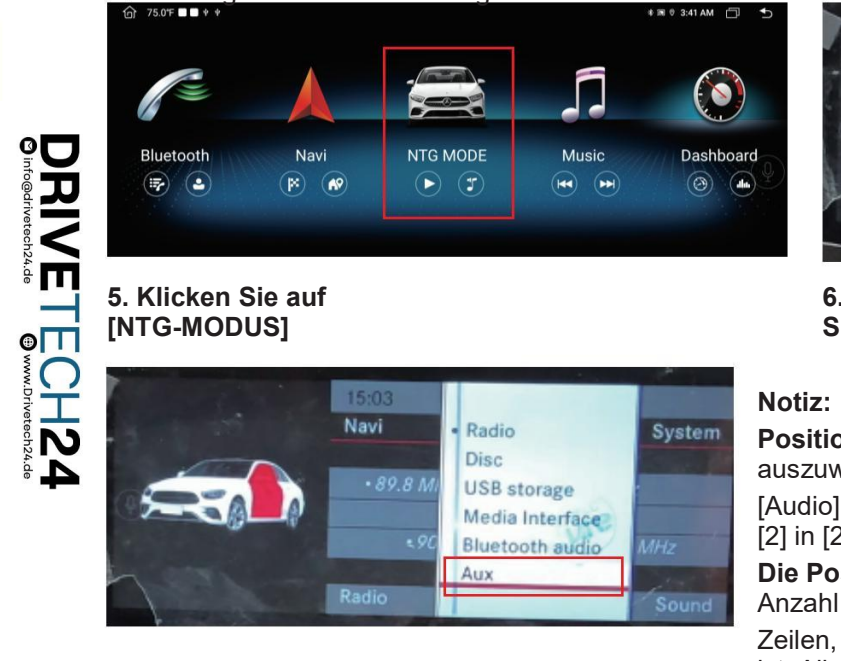

7. Wählen Sie AUX und drücken Sie OK. Erfolgreich eingestellt

Sie OK

auszuwählen [2] in [2].

ist. Allgemein, Wählen Sie [6] in [6].

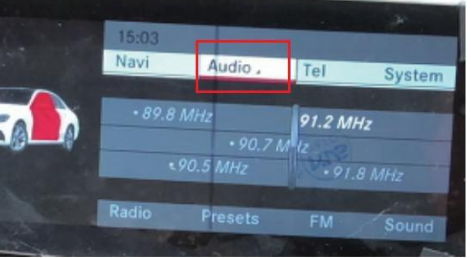

6. Wählen Sie Audio mit dem Mausknopf und drücken

- Position des Audiomenüs (vertikal) ist die Spalte von
- [Audio] in der Original-Fahrzeugschnittstelle. Allgemein, Wählen Sie
- Die Position des Audiomenüs (horizontal) dient zur Auswahl der
- Zeilen, in denen [AUX] eingeschaltet ist, wenn Audio eingeschaltet

## **gen** Schalten Sie den Host des Originalfahrzeugs auf die Einstellungsmethode **USB-Status-NTG5.0 um** Nach der USB-Einstellung wird die Das Android-Navigationsgerät kann den Ton hören. Die

Einstellungsschritte sind wie folat:

| ⑦ 75.0°F ■ ■ * *                    | ♦ 🕷 🕫 3.52 AM 🔆 🗍 🕤 |
|-------------------------------------|---------------------|
| C General Setting                   |                     |
| Factory Head Unit Parameter Setting |                     |
| CANBUS INFO                         |                     |
| Automatic brake                     |                     |
|                                     |                     |
|                                     |                     |
|                                     |                     |
|                                     |                     |

#### 1. Klicken Sie auf [Factory Head Unit Parameter Setting]

| ⑦ 75.0°F ■ ■ + +                 | \$₩ 03:54AM -Ò́¢- 🗇 🕤 |
|----------------------------------|-----------------------|
|                                  | 0                     |
|                                  | 1                     |
|                                  | 2                     |
|                                  | 3                     |
|                                  | 4                     |
| Vehichle Type                    | 5                     |
| Audio Menu Position (Vertical)   | 6                     |
| Audio Menu Position (Horizontal) | 7                     |

3. Position des Audiomenüs (vertikal), Wählen Sie 3

|                                               | ♦ 🕅 © 3:54 AM -Ò़ 🔶 🗂 | ₽                  |
|-----------------------------------------------|-----------------------|--------------------|
| Select NTG Type                               |                       |                    |
| Select the USB position in Factory Head Unit  |                       |                    |
| Orignal menu Resolution adjustment(automatic) |                       |                    |
| Lvds Type                                     | Jedia                 |                    |
| Original Menu Resolution Adjustment(Manual)   | 800x480               |                    |
| Factory Head Unit Audio switching method      | USB                   | $\bigtriangledown$ |
| Vehichle Type                                 | suv                   | 4Q                 |

2. Wählen Sie die zweite Ziffer von [NTG- Typ auswählen] aus.

Werkseitige Haupteinheit Audio-Umschaltmethode ist

| G 25 0F ■ ■ + + | 🕸 🗟 🕈 3:54 AM - 👰 - 🗇 🅤 |
|-----------------|-------------------------|
|                 | 0                       |
|                 | 1                       |
|                 | 2                       |
|                 | 3                       |
|                 | 4                       |
|                 | 5                       |
|                 | 6                       |
|                 | 7                       |

4. Audio-Menüposition (horizontal), wählen Sie

## Grundeinstellun

**gen** Schalten Sie den Host des Originalfahrzeugs auf die Einstellungsmethode

USB-Status-NTG5.0 um Nach der USB-Einstellung wird die Das Android-Navigationsgerät kann den Ton hören. Die Einstellungsschritte sind wie folgt:

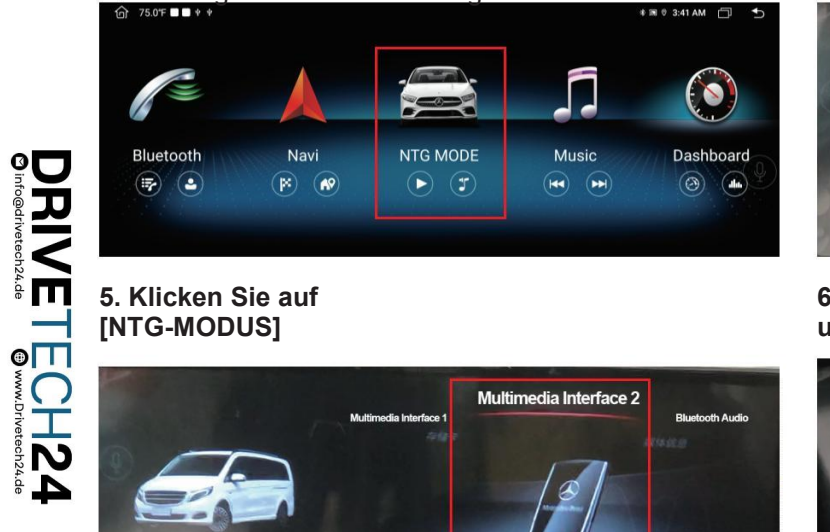

7. Wählen Sie die Option mit [USB aux] unten aus und drücken Sie OK 8. Geben Sie diese Schnittstelle ein

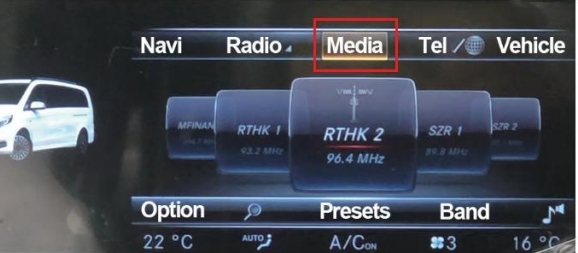

6. Wählen Sie das Medium aus und drücken Sie OK

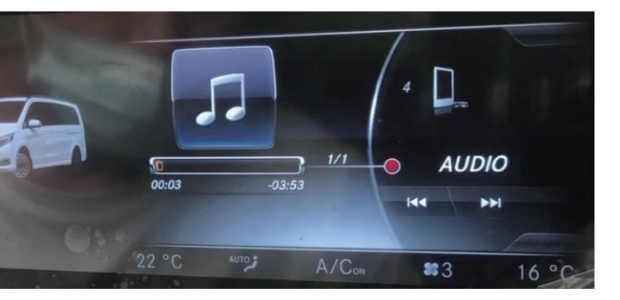

## **gen** Schalten Sie den Host des Originalfahrzeugs auf die Einstellungsmethode **USB-Status-NTG5.0 um** Nach der USB-Einstellung wird die Das Android-Navigationsgerät kann den Ton hören. Die

Einstellungsschritte sind wie folgt:

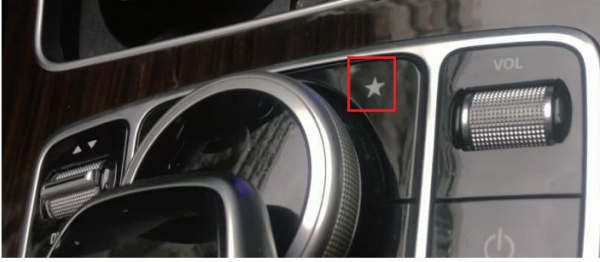

9. Drücken und halten Sie die Sternchentaste auf der Maus

Knopf 3 Sekunden lang gedrückt, um in den Sammolmodus zu golangon

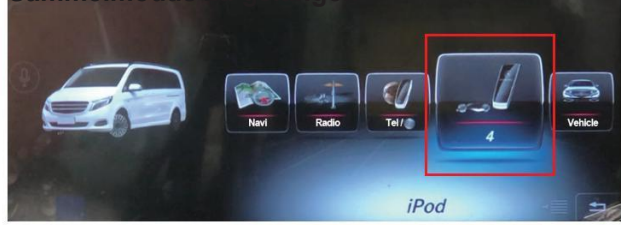

11. Platzieren Sie das Symbol mit dem Mausknopf am

Geben Sie die vierte Position ein und klicken Sie auf OK

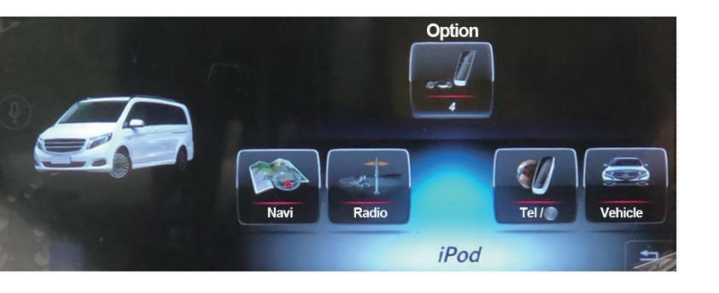

10. Passen Sie die Anordnungsposition der Sammlung an

Modus. Der Mausknopf schiebt das Symbol zuerst nach vorne Notiz:

Position des Audiomenüs (vertikal) ist die Spalte von auszuwählen

[Medien] in der Original-Fahrzeugschnittstelle. Allgemein, Wählen Sie [3] in [3]

Die Position des Audiomenüs (horizontal) dient zum Festlegen der Anordnung

Position des Sammelmodus. Wenn Sie das Symbol in das einfügen An der ersten Stelle können Sie die Nummer auswählen

## Grundeinstellun

ד

N

N

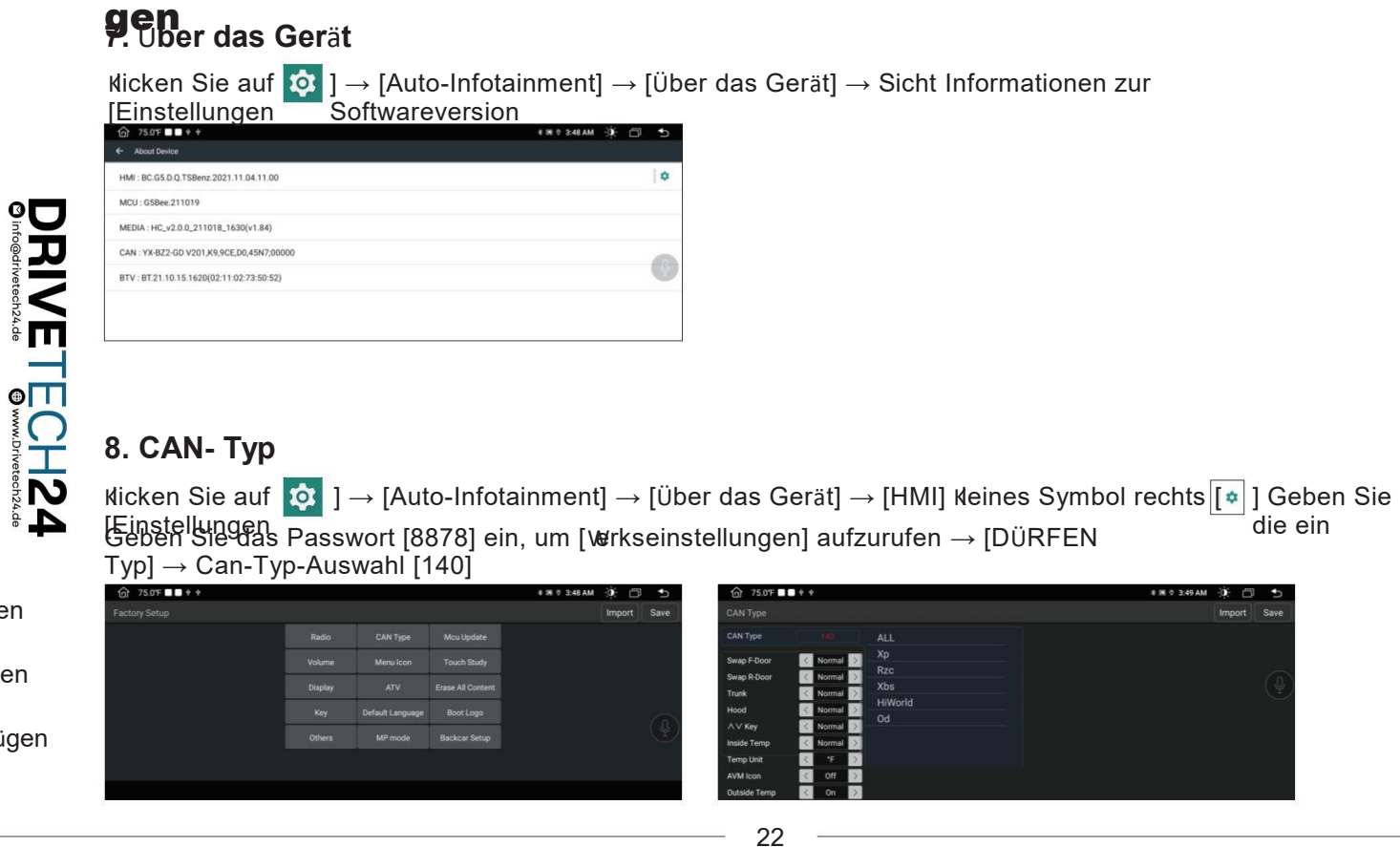

die ein

## 9. NIG4.0/4.5 AUX-Eingang Aktivierungsschritte

| ⑦ 75.0°F ■ ■ * *                              | 🕸 🎟 🔍 3:53 AM | Ó C     | ר ו     |
|-----------------------------------------------|---------------|---------|---------|
| Select NTG Type                               |               |         |         |
| Factory Head Unit with Navigation?            |               |         |         |
| Factory Head Unit with AUX?                   |               |         |         |
| AUX In Activation                             |               |         | $\odot$ |
| Orignal menu Resolution adjustment(automatic) |               |         |         |
| Lvds Type                                     |               | Jedia   |         |
| Original Menu Resolution Adjustment(Manual)   |               | 800x480 |         |

1. Wählen Sie [CAN Typ]

2. Klicken Sie auf das Radio in der [NTG MODE]- $\square$  ]  $\rightarrow$  [Fabrikleiter

Schnittstelle.

ekiesearaineeteifeiNstellangip→ [vahlen Sie NTG Typ]

Erste Figur  $\rightarrow$  [AUX-Eingang Aktivierung] Klicken Sie auf OK und

Neustart der Gastgeber. Ein Ton von das Radio

zeigt eine erfolgreiche Aktivierung an.

klicken Sie auf [NTG-Setup]  $\rightarrow$  [Verkseitige Parametereinstellung der Haupteinheit]  $\rightarrow$  [Verkseitige Parametereinstellung der Haupteinheit] AUGidveibinaten 5igyptwählen Sie

#### [AUX]

|                                               | ♦ 🖩 🖲 3:53 AM -ÒÒ(- [ | 5 4 |
|-----------------------------------------------|-----------------------|-----|
| AUX In Activation                             |                       |     |
| Orignal menu Resolution adjustment(automatic) |                       |     |
| Lvds Type                                     |                       |     |
| Original Menu Resolution Adjustment(Manual)   |                       |     |
| Vehichle Type                                 | su                    | v 🗸 |
| Audio Connection Type                         | AUX                   |     |
| Audio Menu Position (Vertical)                | TV                    |     |
| Audio Menu Position (Horizontal)              | BT                    |     |

### Die ursprüngliche Aux-Aktivierung ist fehlgeschlagen. Aktivierung

SohrittenzumsKauf einesnEMocTransmitters

Kasteen Sie in der Benutzeroberfläche [NTG-Modus] auf das Radio

3. Wählen Sie die Frequenz aus, die dem FM-Sender entspricht

B. 87.5, und die Funkschnittstelle wird angepasst 87.5.

## Grundeinstellun

DRIV Øinfo@drivetech24

The www.Drivetech24.de

## **96.** NTG5.0 Werkskopfeinheit Audio-Umschaltmethode

 $Micken Sie auf [NTG-Setup] \rightarrow [Werkseitige Parametereinstellung der Haupteinheit] \rightarrow [Werkseitige Parametereinstellung der Haupteinheit] \rightarrow [Werkseitige Para$ NTG Typ] Zweite Figur

 $\rightarrow$  [Fabrikhaupteinheit Audio-Umschaltmethode] while Sie [USB]

| ₲ 75.0% ■ ■ + + *                             | ≋ © 3:54 AM -Ò́. —́ | _<br>_ <b>∱</b>    |
|-----------------------------------------------|---------------------|--------------------|
| Select NTG Type                               |                     |                    |
| Select the USB position in Factory Head Unit  |                     | $\bigtriangledown$ |
| Orignal menu Resolution adjustment(automatic) |                     |                    |
| Lvds Type                                     | Jedia               | $\bigtriangledown$ |
| Original Menu Resolution Adjustment(Manual)   | 800x480             | $\bigtriangledown$ |
| Factory Head Unit Audio switching method      | USB                 | $\bigtriangledown$ |
| Vehichle Type                                 | SUV                 | ₹₽                 |
|                                               |                     |                    |
| ⑦ 75.0°F ■ ■ ♥ ♥                              | ≅ © 3:54 AM -Ò∳- 🗂  | Ð                  |
| Select the USB position in Factory Head Unit  |                     |                    |
| Orignal menu Resolution adjustment(automatic) |                     |                    |
|                                               |                     |                    |
| Original Menu Resolution Adjustment(Manual)   | 800x480             | $\nabla$           |
| Factory Head Unit Audio switching method      | USB                 | 1                  |
| Vehichle Type                                 | AMP                 | 8                  |
| Audio Menu Position (Vertical)                | BT                  |                    |
| Audio Manu Davition (Herizontal)              |                     |                    |

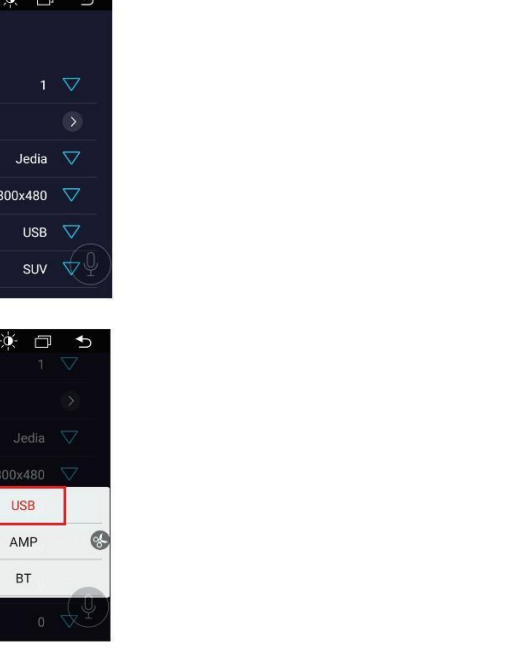

## **9**. Originalmenü Auflösungsanpassung

(Automatise[NTG-Setup] → [wrkseitige Parametereinstellung der Haupteinheit] → [Originalmenü AH& BEANT TO A WAS BEET STORE AND A WAS BEET STORE AND A WAS BEET STORE AND A WAS A WAS A geeignete Auflösung eingestellt.

| ⓒ 75.0℉■■♥♥                                   | *≣® ≎ 3:53 AM -Ò)(- —́) | ₽ |
|-----------------------------------------------|-------------------------|---|
| Select NTG Type                               |                         |   |
| Factory Head Unit with Navigation?            |                         |   |
| Factory Head Unit with AUX?                   |                         |   |
| AUX In Activation                             |                         |   |
| Orignal menu Resolution adjustment(automatic) | 6                       | > |
| Lvds Type                                     | Jedia 🗸                 | 7 |
| Original Menu Resolution Adjustment(Manual)   | 800x480 🤻               | 2 |
|                                               |                         |   |

| ⑦ 75.0℃ ■ ● ♥ ♥ 尿牛土机定台带AUA |                                                                 | *■ ◎ 上午3:39 - ○ □ | 3 |
|----------------------------|-----------------------------------------------------------------|-------------------|---|
|                            | 提示                                                              |                   |   |
|                            | dTh                                                             |                   |   |
|                            | Wrk:1, Sg:1, Pll:1, Poll:3<br>Hfp:43, Hs:128, Hbp:85, Hact:800, |                   |   |
|                            | Htotal:1056<br>Vfp:13, Vs:2, Vbp:30, Vact:480,                  |                   |   |
|                            | Vtotal:525,<br>Clk:33264                                        |                   |   |
|                            | 确定                                                              |                   |   |
|                            |                                                                 |                   |   |

## Grundeinstellun

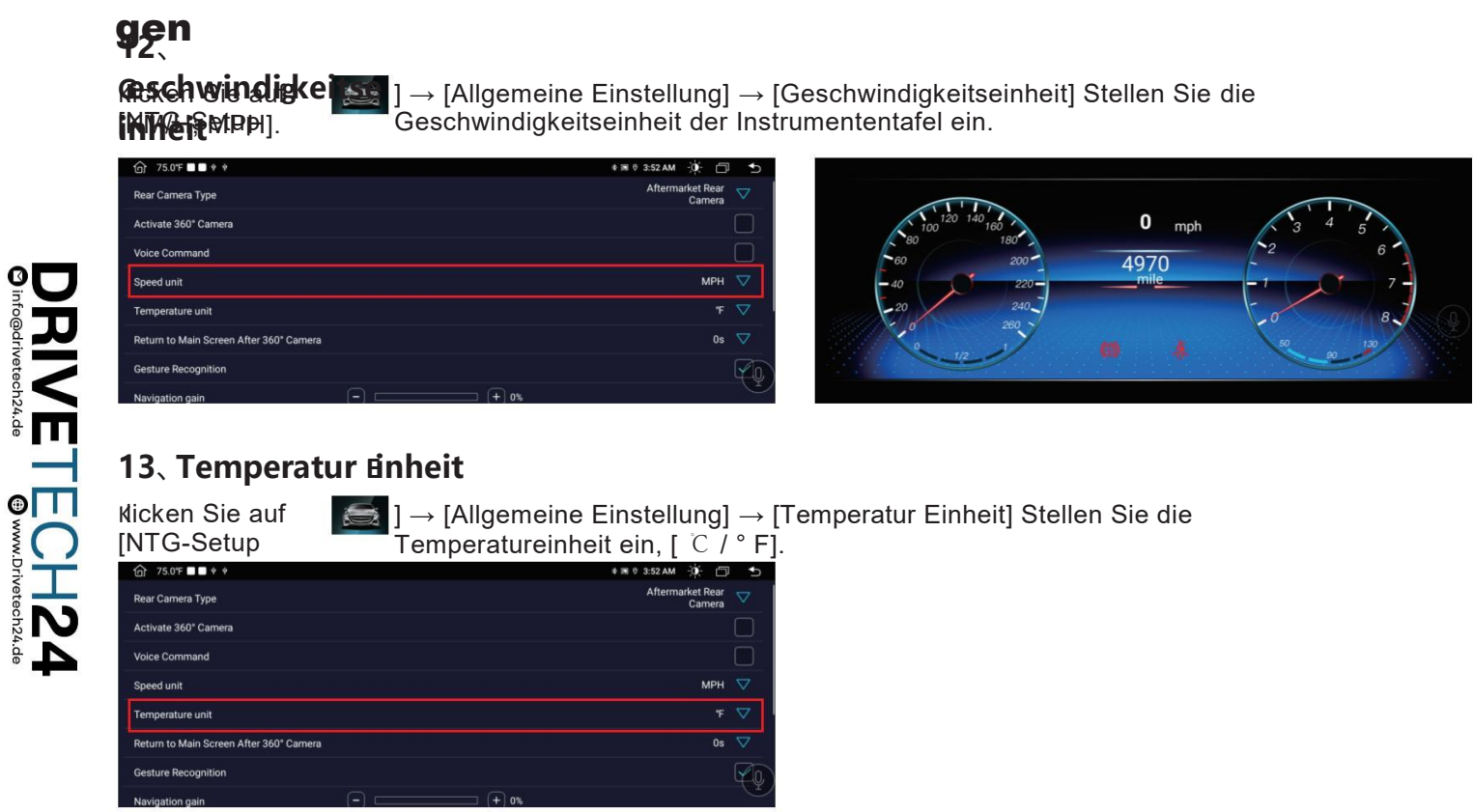

## Bluetooth

Name des Geräts

Zeigen Sie den Bluetooth-Namen des Geräts an.

- Passwort based in Koppeln am Telefon eingegebene
- Passwort
   Auto Antwort

Wenn Sie diese Option aktivieren, antwortet das Gerät automatisch

Alle eingehenden Anrufe über Bluetooth. • Automatische

Werhin Stengliese Option aktivieren, sucht das Gerät automatisch nach dem zuletzt verbundenen Gerät und stellt automatisch eine Verbindung zu diesem her.

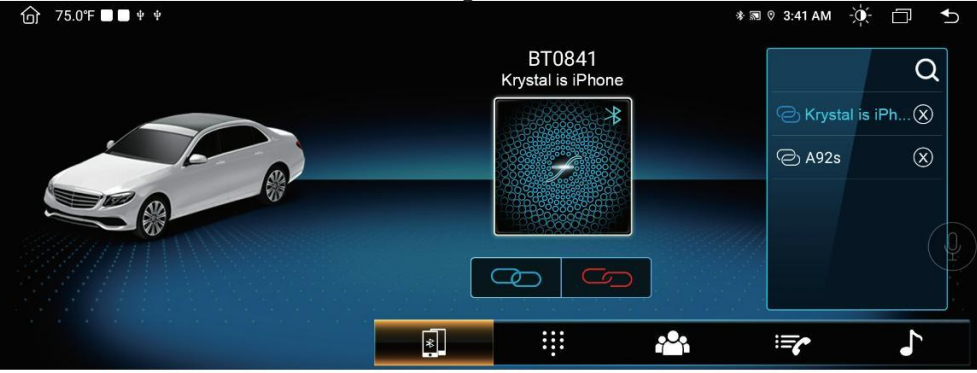

## Bluetooth

### Koppeln des Geräts mit Mobiltelefonen

- Zu Um die Bluetooth-Freisprechfunktion zu aktivieren, koppeln Sie zunächst Ihr Mobiltelefon mit dem Gerät.
- Drehen über Bluetooth auf Ihrem Mobiltelefon Suchen Sie nach dem Bluetooth-Namen des Geräts, Beispiel: BT0841.
- Du Sie müssen das Pairing-Passwort 0000 eingeben, um eine
- Bluetooth-Verbindung herzustellen.
- Sobald die Verbindung hergestellt ist, erscheint das Zeichen "VERBUNDEN" auf dem Bildschirm.
- Wenn das Mobiltelefon mit dem Gerät gekoppelt wurde, kann der Benutzer direkt auf

J

m

•

N

Hinweis: Wenn Sie das Bluetooth des Originalfahrzeugs verbinden möchten, suchen Sie nach dem Bluetooth-Namen des Originalfahrzeugs

verbinden; Wenn Sie eine Verbindung zum Bluetooth eines herstellen möchten Android-Gerät: Suchen Sie nach dem Bluetooth-Namen des Geräts.

## **Bild 1: Telefonieren**

Nach dem Herstellen der Bluetooth-Verbindung kann der Benutzer direkt am Telefon wählen oder Telefonnummern

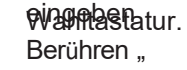

<sup>(X)</sup> " um die falsch eingegebene Nummer zu löschen.

Wenn Sie die Telefonnummer eingegeben haben , 🥾 "anrufen" drücken Sie "

oder "

verbinden

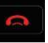

" um abzuhängen

## Bluetooth

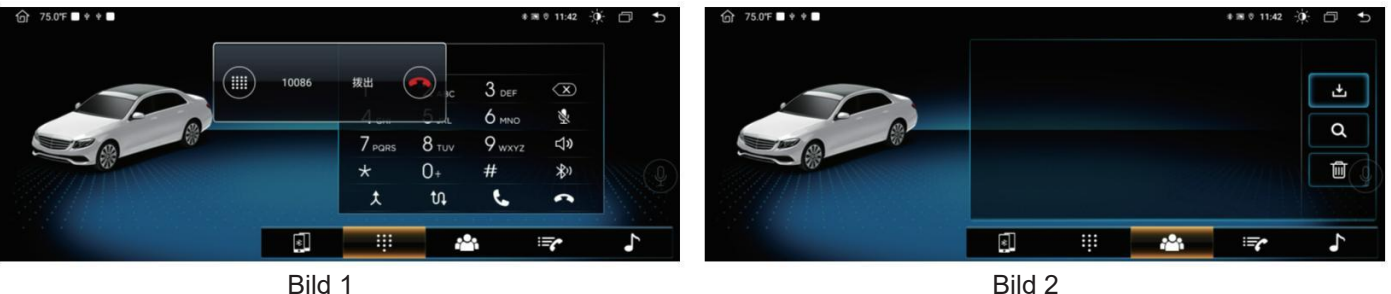

## **Bluetooth**

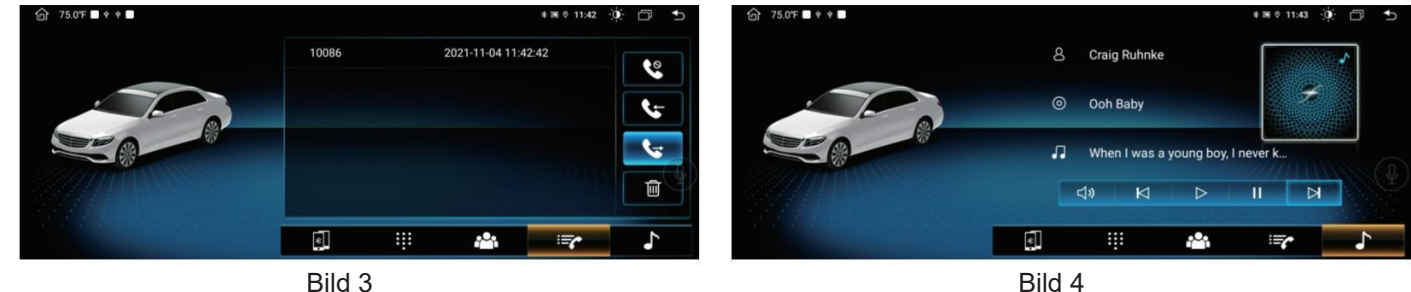

Bild 3

### **Bild 4: Bluetooth-Musik**

ת

N

Dieses Gerät unterstützt die Musikwiedergabe über Bluetooth. Der Benutzer kann Musik auf dem Mobiltelefon abspielen und auf den Lautsprecher übertragen

| Lautsprecher der<br>Lautstärke <mark>an</mark> | Maschine über<br>", | Bluetooth, Es u | nterstützt auch verein |
|------------------------------------------------|---------------------|-----------------|------------------------|
| Letztes Lied "                                 | ", Pause "          | ", Spielen "    | , Nächstes Lied "      |

Möglicherweise werden nicht alle Mobiltelefonmodelle unterstützt. Wenn Sie Probleme mit der Bluetooth-Verbindung haben, wenden Sie sich bitte an uns kontaktiere uns.

## Bild 2: Kontakte

**synchronisieren** Das Gerät unterstützt die Synchronisierung von Kontakten vom Mobiltelefon mit dem Gerät. Sobald die Bluetooth-Vewindung hergestellt ist, berühren Sie

während des Telefongesprächs auf dem Display angezeigt. Für den schlessen ist, wird der Name des Kontakts das Kontaktonisiert und angeseigt

beginnt mit dem ersten Alphabet.

### Bild 3: Anrufverlauf

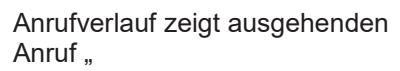

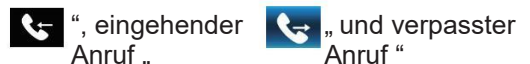

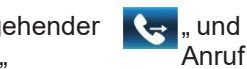

." کې Der Benutzer kann einen Anruf tätigen oder

im Anrufverlauf löschen

30

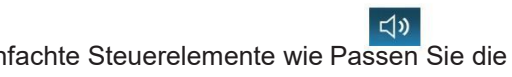

## Musik

Das Gerät unterstützt die Anzeige von MP3-Covern. Wenn das Lied Coverdaten und Informationen enthält, werden diese auf der angezeigt

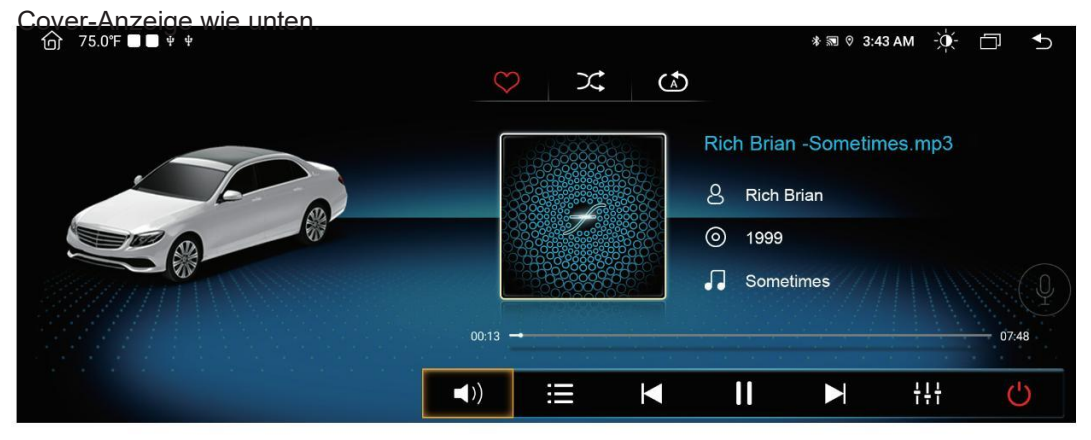

## Wiederholung und Zufälligkeit

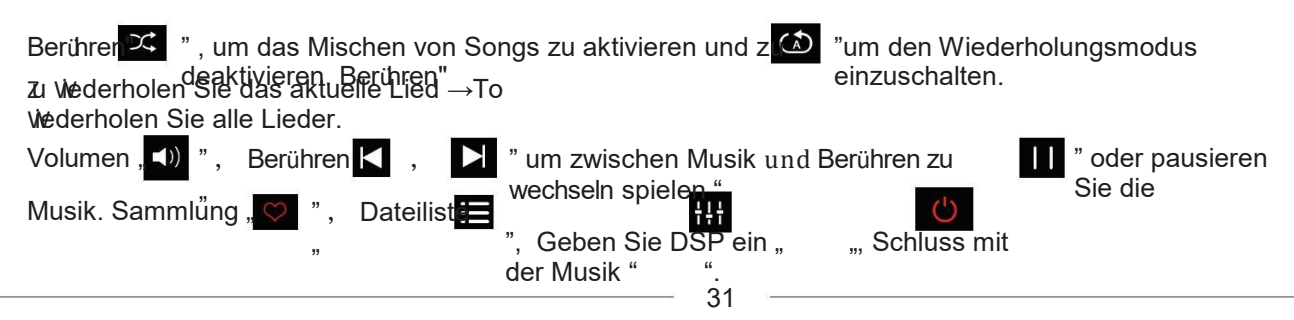

## Video

DRIVE Oinfo@drivetech24.de

1

CH24

Berühren das Video Symbol auf der Hauptoberfläche. Es unterstützt internen Flash-Speicher und externe SD-KARTEN

oder USB-Laufwerke.

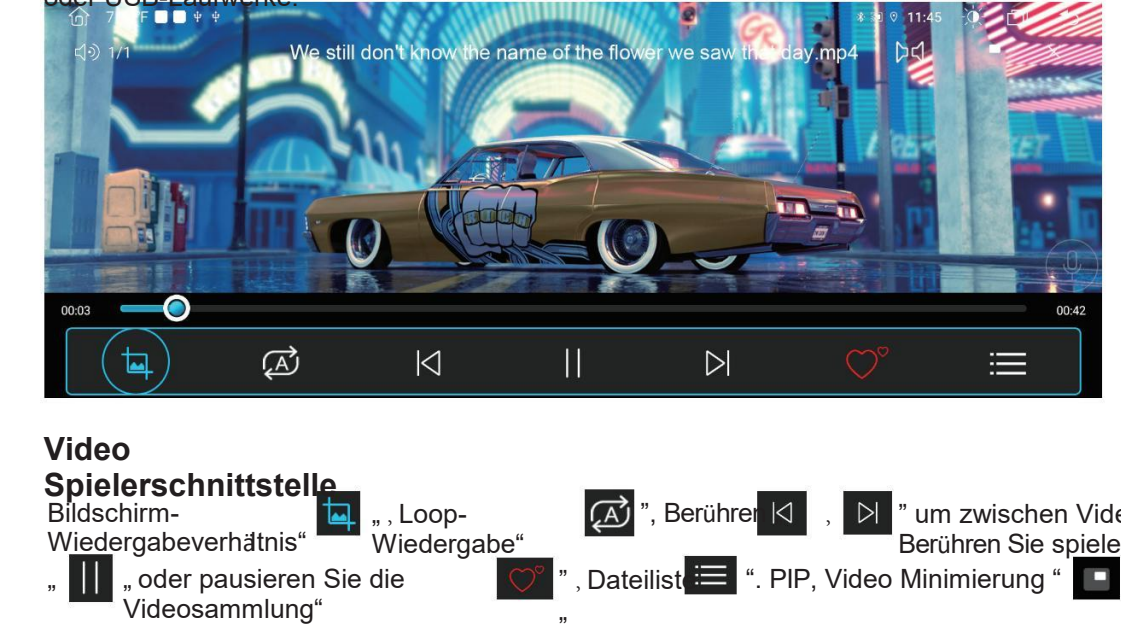

" um zwischen Video zu wechseln, Berühren Sie spielen

## **PhoneLink**

### Kabelgebundene Verbindung

Verbinden Sie Ihr iPhone mit dem Autoradio, um Wegbeschreibungen abzurufen, Anrufe zu tätigen, Nachrichten zu senden und zu empfangen und anzuhören

Musik usw. (Kompatibel mit iPhone 5 und später.)

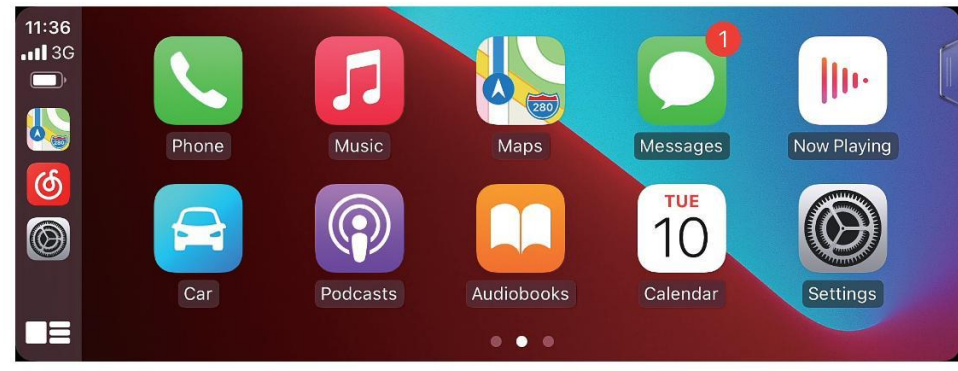

## Verbindungsschritt

້້. [ 💽 ] Klicken Sie hier, um die

PhoneLink-App aufzurufen. 2. Verbinden Sie Ihr iPhone mit dem Autoradio CarPlay-USB-Anschluss über das iPhone-USB-Kabel.

3. Wenn das iPhone die Meldung "Nutzung von CarPlay zulassen, wenn es gesperrt ist" auffordert, klicken Sie zur Verwendung bitte auf "Zulassen".

## **PhoneLink**

t.de

•

C

hrivatech24.de

Drahtlose Verbindung (optional)

### Verbindungsschritt

**e** 1. Das Auto befindet sich im Zustand der Vernetzung

2. Verbinden Sie Bluetooth mit der Maschine im Auto ] Klicken Sie hier, um einzutreten AutoLink-App. 4. Wenn das iPhone die Meldung "Verwendung von CarPlay zulassen, wenn es gesperrt ist" auffordert, klicken Sie bitte zur Verwendung auf "Zulassen".

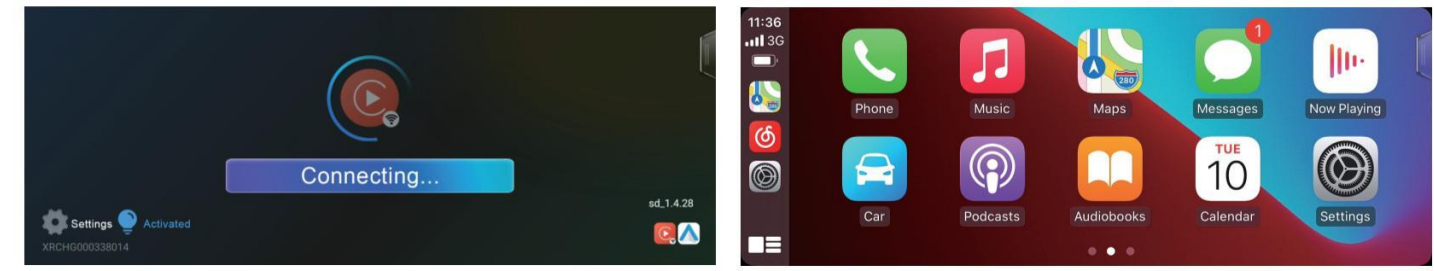

Notiz: Du "EasyConnection" kann nicht installiert werden, wenn Sie a auswählen kabellose Verbindung.

33

## EasyConnection

### Android-Verbindung

Methode ①

1. Drehen auf dem USB-Debug-Modus von Android Telefon.

2. Verbinden Sie das Telefon über ein USB-Kabel mit der Hicken Sie auf dem Startbildschirm des Autoradios, um die EasyConnectionaut Schnittstelle aufzurufen. 4. Scannen Sie den QR-Code zur Installation Yilian APP zum Telefon.

Methode (2)

1. Drehen am Telefon-Hotspot und am WLAN des Hauptgeräts

ein und verbinden Sie es. 2. Klicken Signal" auf dem Startbildschirm des Autoradios, um die Easyconnection-Schnittstelle aufzurufen. auf "

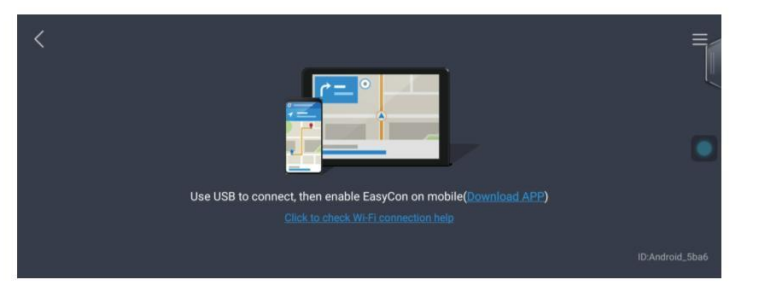

## 360° Sicht

RIV

0

C

H24

Panoramakamera ist eine Autosicherheitsfunktion. Die Umgebungskameras sammeln gleichzeitig Bilder rund um das Auto

Fahrzeug erfassen und an die Bildverarbeitungseinheit übermitteln. Nach einem Reihe von Bildverarbeitung, a Panorama-

Schließlich wird die Draufsicht um das Fahrzeug herum erstellt und auf dem Bildschirm angezeigt, was eine intuitive Darstellung ermöglicht

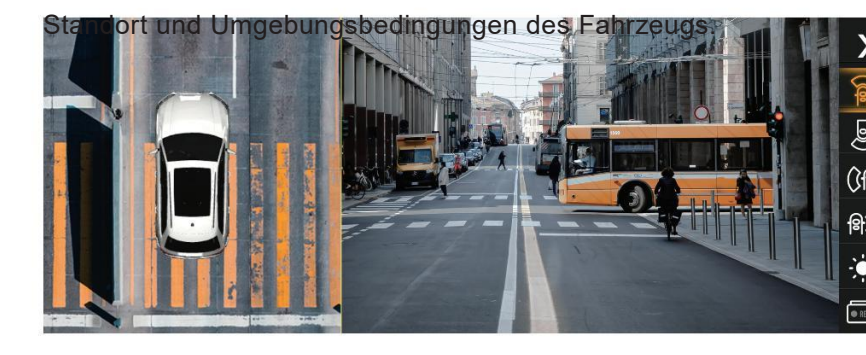

Hinweis: Sie muss eins kaufen dedizierte Kamera, bevor Sie sie verwenden können.

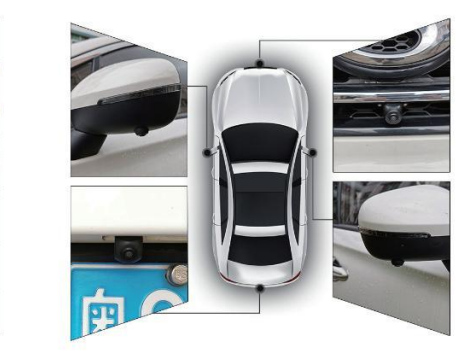

Installationsdiagram m

## **Geteilter Bildschirm**

Multitasking Der Split-Screen-Modus ermöglicht die gleichzeitige Ausführung zweier Apps.

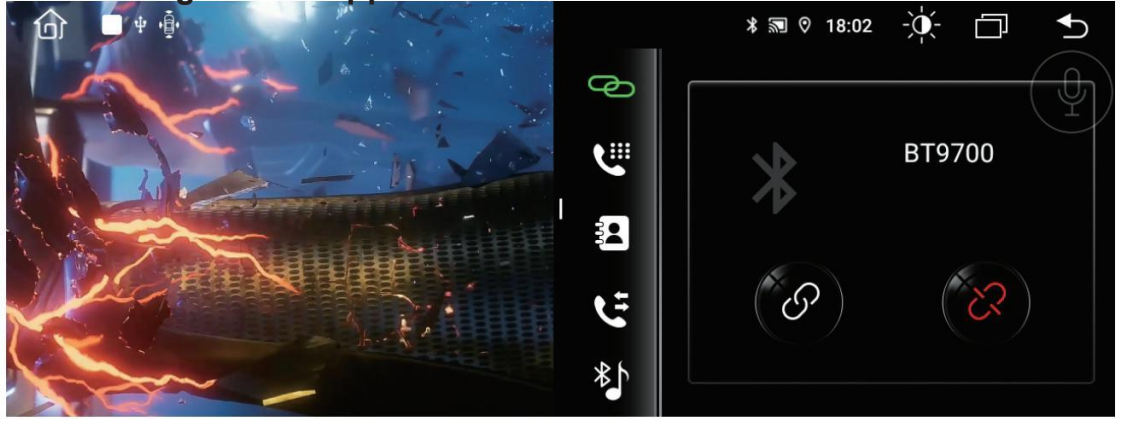

### Arbeitsschritte

1. Klicke in der Statusleiste, um alle laufenden Apps anzuzeigen, und wählen Sie Sie dann die gewünschte App aus. 2. Halten Sie die ausgewählte App gedrückt, bis links "Hierherziehen, um den geteilten Bildschirm zu verwenden" angezeigt wird.

3. Ziehen Sie die App nach links und der geteilte Bildschirm ist fertig.

## **GPS-** Navigation

#### Wie verwende ich die GPS-Navigation? 1. Online-Karte

Die Google Map-App ist auf dem Autoradio vorinstalliert. Sobald Sie mit dem Netzwerk verbunden sind, können Sie die Online-Karte nutzen.

#### 2. Offline-Karte

Wenn Sie sich in einem Gebiet befinden, das das Herunterladen der Daten der Google-Offline-Karte unterstützt, können Sie die Kartendaten des Gebiets dort speichern

das Autoradio in Google Map eintragen und offline nutzen. Oder Sie laden andere Offline-Karten-Apps im Google Play herunter, z

Aukaehea Sie ein

Kautenkarte geeignet für Android-Auto, stecken Sie die Kartenkarte in den USB-Anschluss des Autoradios oder kopieren Sie sie in diesen Speicher,

und legen Sie den Navigationspfad mit GPS fest

J

ПП

•

N

Bilds animas in the second second sec gynchronisiert werden.

Bei Android-Telefonen kann die Karte auf dem Telefon über die EasyConnection-Funktion mit dem Bildschirm des Autoradios synchronisiert werden.

**USGER**önnen auch Google Play aufrufen, um andere Navigations-Apps wie Waze, Sygic usw. herunterzuladen. • Einige Navigations-Apps geben den Speicherpfad von Kartendaten an, wodurch das Speichern von Kartendaten auf

externen Geräten nicht unterstützt wird

Micro-SD-Karte oder USB-Stick.

## NTG

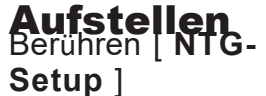

auf der Hauptschnittstelle, und die Schnittstelle wird wie folgt angezeigt.

|                                     | <b>(</b> - | $\Box$ | ♪ |
|-------------------------------------|------------|--------|---|
| C General Setting                   |            |        | > |
| Factory Head Unit Parameter Setting |            |        | > |
| CANBUS INFO                         |            |        | > |
| Automatic brake                     |            |        | > |
|                                     |            |        |   |
|                                     |            |        |   |
|                                     |            |        |   |
|                                     |            |        |   |

## NTG

DRIVE Dinfo@drivetech24.de

TEC

ivetech24.de

#### Aufstellen Aktivieren Sie die 360°

**Kanera** auf [NTG-Setup]  $\rightarrow$  [Allgemeine Einstellung]  $\rightarrow$  [ 360° - Kamera aktivieren] Wann das Rückfahrbild auf dem angezeigt wird

Bildschirm angezeigt wird, wenn Ihr Auto den Blinker einschaltet, aktivieren Sie diese Option bitte nicht. Hinweis: Wenn Ibr Auto nicht mit einer 360-Grad Kamera ausgestattet ist, aktivieren Sie diese Option bitte

|                                         |                            | me<br>S |
|-----------------------------------------|----------------------------|---------|
| Rear Camera Type                        | Aftermarket Rear<br>Camera |         |
| Activate 360° Camera                    |                            |         |
| Voice Command                           |                            |         |
| Speed unit                              | мрн                        |         |
| Temperature unit                        |                            |         |
| Return to Main Screen After 360° Camera | 0s                         |         |
| Gesture Recognition                     |                            | ¥0      |
| Navigation gain                         | + 0%                       |         |

### F-Tür und R-Tür tauschen

Kicken Sie auf [NTG-Setup]  $\rightarrow$  [Allgemeine Einstellung]  $\rightarrow$  [F-Tür tauschen / R-Tür tauschen], Wenn Sie die linke oder rechte Vordertür öffnen und Wenn auf dem Bildeebirm ein Fehler erscheint können Sie hier auf "Tauschen" klicken.

| Menn auf dem | Bildechirm ein Echler ersch | eint <u>skönnen Si</u> e hier s |
|--------------|-----------------------------|---------------------------------|
|              |                             | Os 🔽                            |
|              |                             |                                 |
|              |                             |                                 |
|              |                             | Normal                          |
|              |                             | Swap                            |
|              |                             | Hide                            |
|              |                             | Time 🗸                          |
|              |                             | SP -                            |
|              |                             |                                 |

## NTG

#### Aufstellen Position des Audiomenüs

(vertikal) auf [NTG-Setup]  $\rightarrow$  [Werkseitige Parametereinstellung der Haupteinheit]  $\rightarrow$  [Audio-Menüposition (vertikal)], Wähle aus

Position des Audios in welcher Spalte der Original-Fabrzeugschnittstelle.

| and a block him in the |  |
|------------------------|--|
| 1                      |  |
| 2                      |  |
| 3                      |  |
| 4                      |  |
| 5                      |  |
| 6                      |  |
| 7                      |  |
| 8                      |  |

## Position des Audiomenüs

(Horizontal) NTG-Setup]  $\rightarrow$  [w/rkseitige Parametereinstellung der Haupteinheit]  $\rightarrow$  [Audio-Menüposition (horizontal)], Wähle aus

Reibenposition von Aux/USB im Audio-Interface des Originalfahrzeugs.

| E) 75.0F                         | * W 0 3:94 MM -Q - D - D |
|----------------------------------|--------------------------|
|                                  | 0                        |
|                                  | 1                        |
|                                  | 2                        |
|                                  | 3                        |
|                                  | 4                        |
|                                  | 5                        |
|                                  | 6                        |
| Audio Menu Position (Horizontal) | 7                        |

## NTG

RIVE

# CANFESTE INFO

klicken Sie auf [NTG-Setup]  $\rightarrow$  [ CANBUS-INFO] Wenn die Protokollsoftware aktualisiert werden muss, wenden Sie sich bitte an

Kundendienst für die Software, dann kopieren Sie die Software auf die U-Disk und installieren Sie sie in Ihrem Auto, klicken Sie auf "Upgrade".

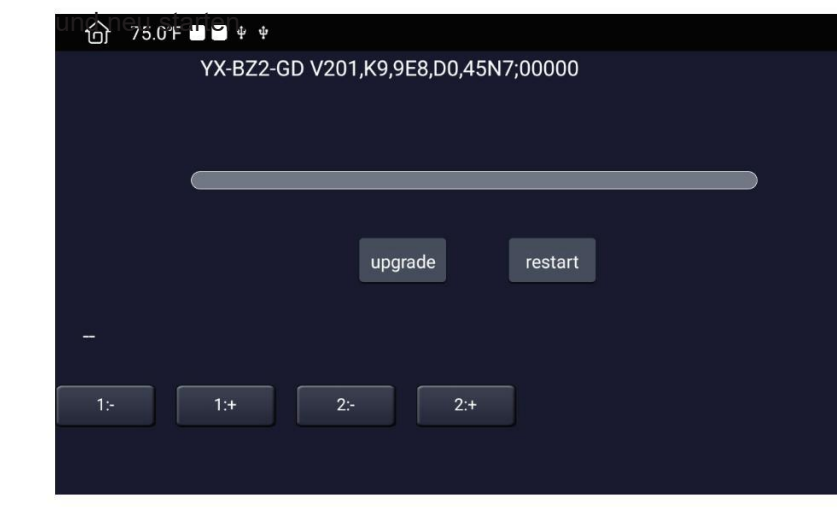

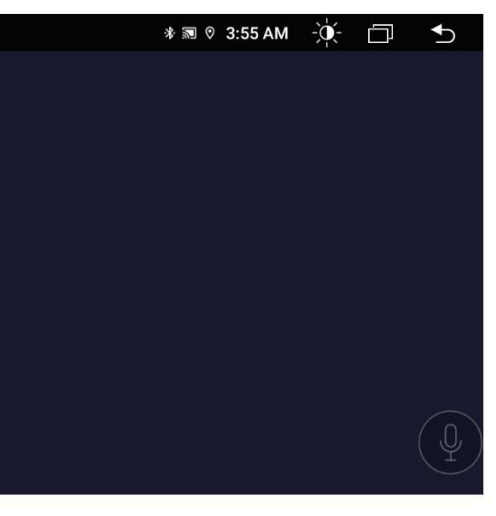

## DSP

Klicken um die DSP-Einstellungsoberfläche aufzurufen.

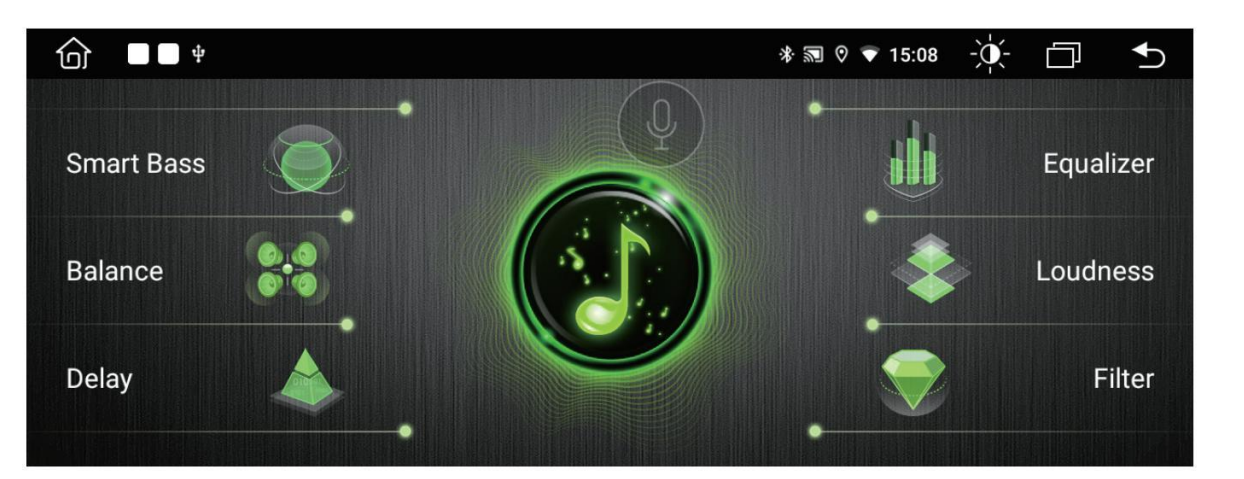

## **Schlau Bass**

DRIV Dinfo@drivetech24

Π 0

 $\cap$ 

Tivetech24.de

Smart Bass dient hauptsächlich dazu, den Basseffekt des aktuellen Audios zu verbessern. Sie können die folgenden Parameter einstellen, um dies zu erreichen

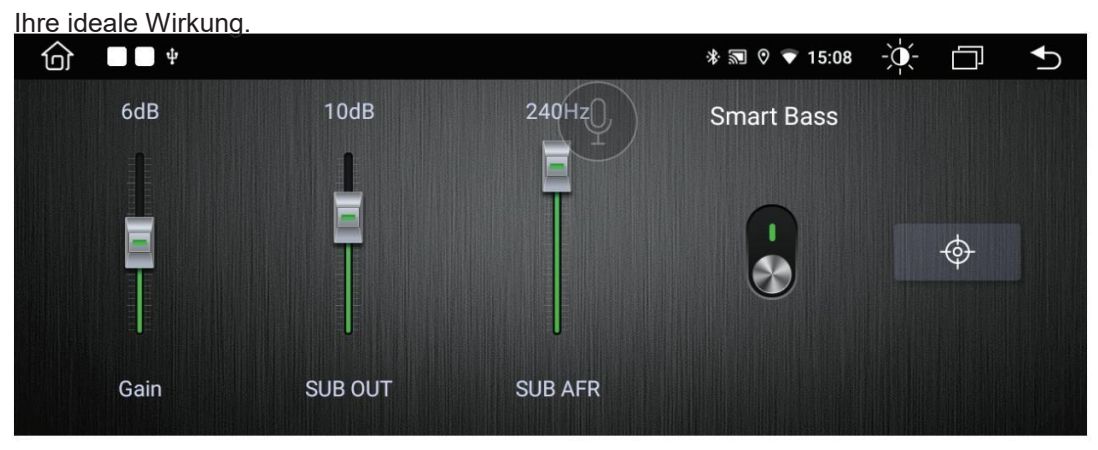

Verstärkung: Passen Sie die Bassstärke an. Je größer der Parameter, desto deutlicher ist die Bassanhebung.

SUB OUT: Bei der Einstellung 10 dB wird der Bass im Frequenzbereich unter 10 dB verstärkt.

**onisch:** Passen Sie es an, um den Bass voller zu machen. ] AN AUS. Wählen Sie [EIN], um den Basseffekt aus den drei oben genannten Parametern einzustellen.  $\Leftrightarrow$ 

Klicken Sie hier, um die Standardparameter wiederherzustellen.

## Gleichge

#### wicht

] AN AUS. Wählen Sie [Ein] und ziehen Sie den kleinen roten Punkt, um die Ausgangsleistung der vier Lautsprecher einzustellen. Es ist schlug vor, dass sich der kleine rote Punkt in der Mitte befindet. Andernfalls ertönt die Hupe des Rücksitzes nicht.

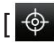

Klicken Sie, um diesen kleinen roten Punkt in die Mitte zurückzusetzen. Außerdem behalten vier Lautsprecher die gleiche Ausgangsleistung.

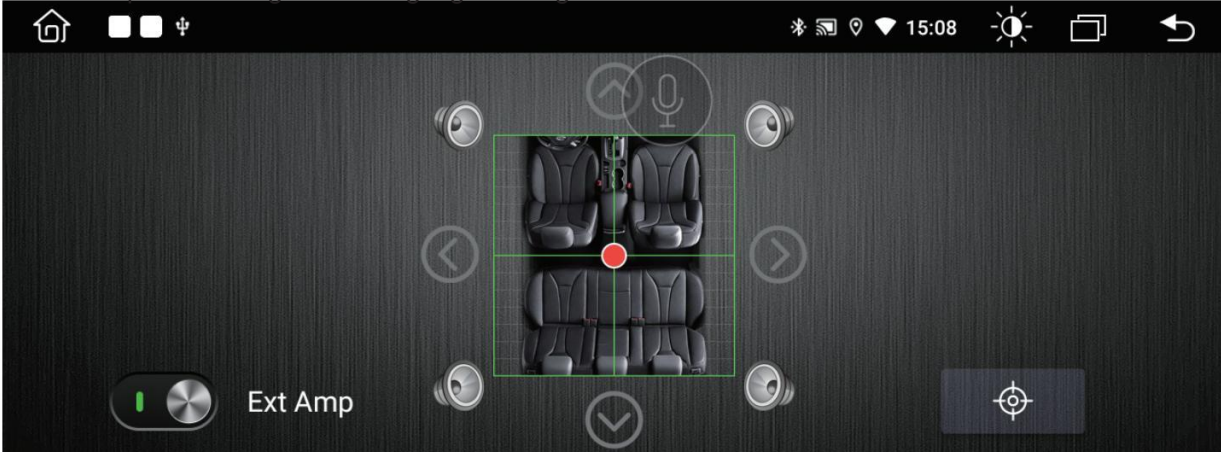

## Verzög

## erung

DRIVE Oinfo@drivetech24.de

\_\_\_\_

• WWW.Drivetech24.de

Sie können die Verzögerungszeit von vier Lautsprechern anpassen, um den besten Höreffekt zu erzielen.

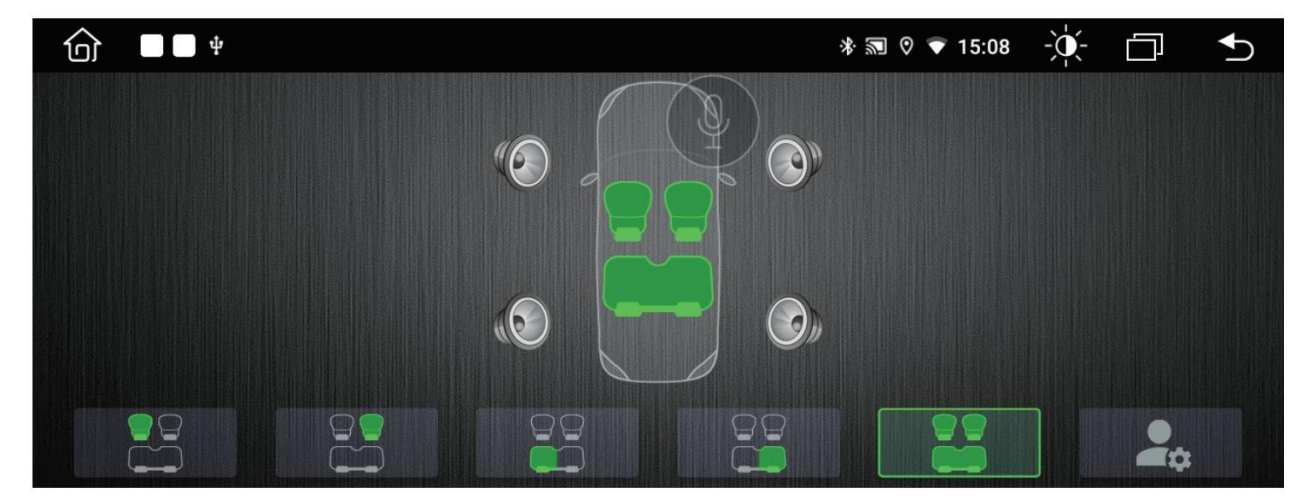

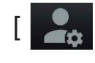

] Klicken Sie hier, um die Standardparameter wiederherzustellen.

## Equalizer

Das Autoradio unterstützt bis zu 30-Band-Equalizer im Audiobereich von 32 Hz bis 20 kHz sowie Flat, Jazz, Pop, Rock.

#### Klassische fünf Klangmodi zur Auswahl.

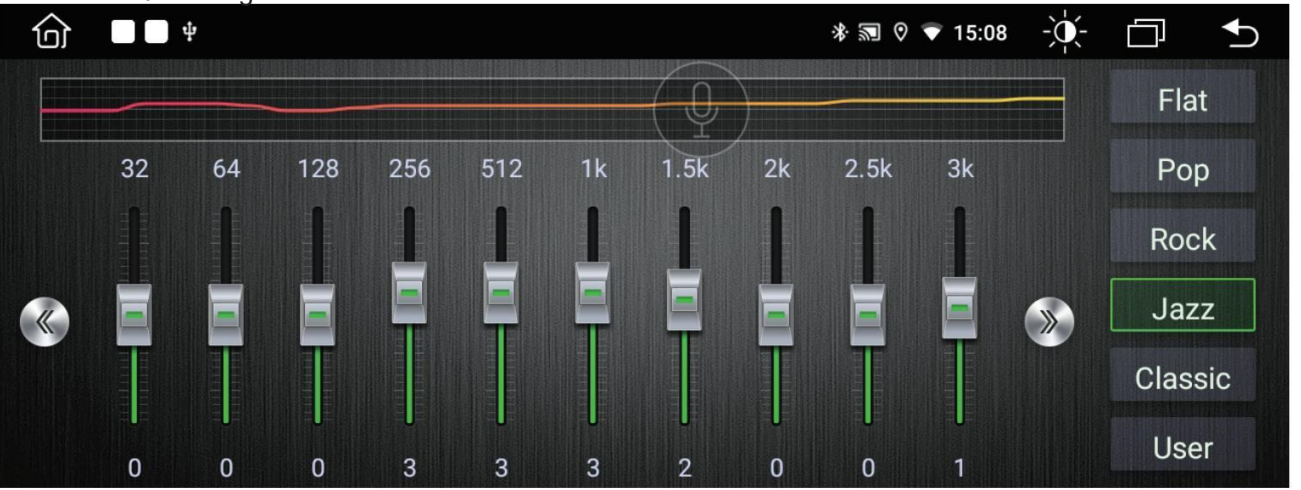

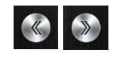

User

## **Lautstärke**

Sie können die folgenden Parameter einstellen, um die Verstärkung in einem bestimmten Frequenzbandbereich anzupassen.

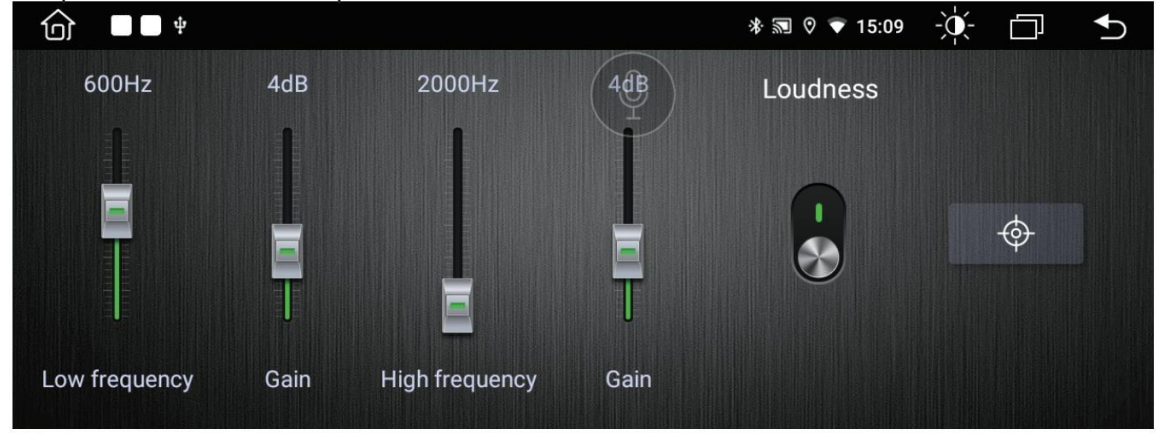

**Niedrige Frequenz:** Bei der Einstellung 600 Hz wird die Lautstärke im Frequenzbereich unter 600 Hz kompensiert.

**Verstärkung:** Je größer der dB-Wert, desto größer die Lautstärkekompensation. **Hohe Frequenz:** Bei der Einstellung 2000 Hz wird die Lautstärke im Frequenzbereich über 2000 Hz kompensiert.

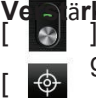

0

Л

e.....

0  $\square$ 

12 N

N

Venärkung: Je größer der dB-Wert, desto größer die Lautstärkekompensation. [ ] AN AUS. Wählen Sie [EIN], um den Loudness-Effekt aus den vier oben genannten Parametern einzustellen.

] Klicken Sie hier, um die Standardparameter wiederherzustellen.

## Filter

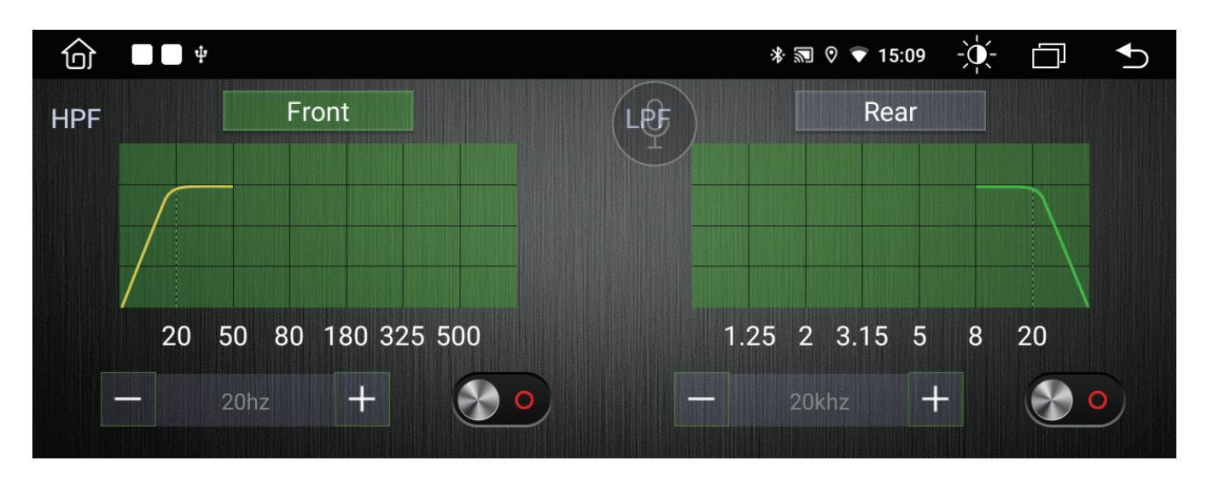

HPF (Hochpassfilter): Jede Frequenz oberhalb der Grenzfrequenz Wert übergeben werden kann. Wenn HPF auf 20 Hz eingestellt ist der Ton Frequenzen unter 20 Hz werden

herausgefiltert.

LPF (Tiefpassfilter): Jede Frequenz unterhalb der Grenzfrequenz Wert übergeben werden kann. Wenn LPF auf 20 kHz eingestellt ist, ist der Ton Frequenzen uber 20 kHz werden berausgefiltert

herausgefiltert.

— 20hz -

] Du kann einen Cutoff anpassen Sie können die Frequenz ändern, indem Sie den Frequenzwert festlegen oder die Kurve hineinziehen

die grafische Darstellung.

## ES- Datei -

### Explorer

ת

П

H24

Du ahsehen kann , Kopieren, Einfügen und Löschen von Dateien im Speicher/auf der SD-Karte/im USB-Flash-Laufwerk über den ES-Datei- Explorer.

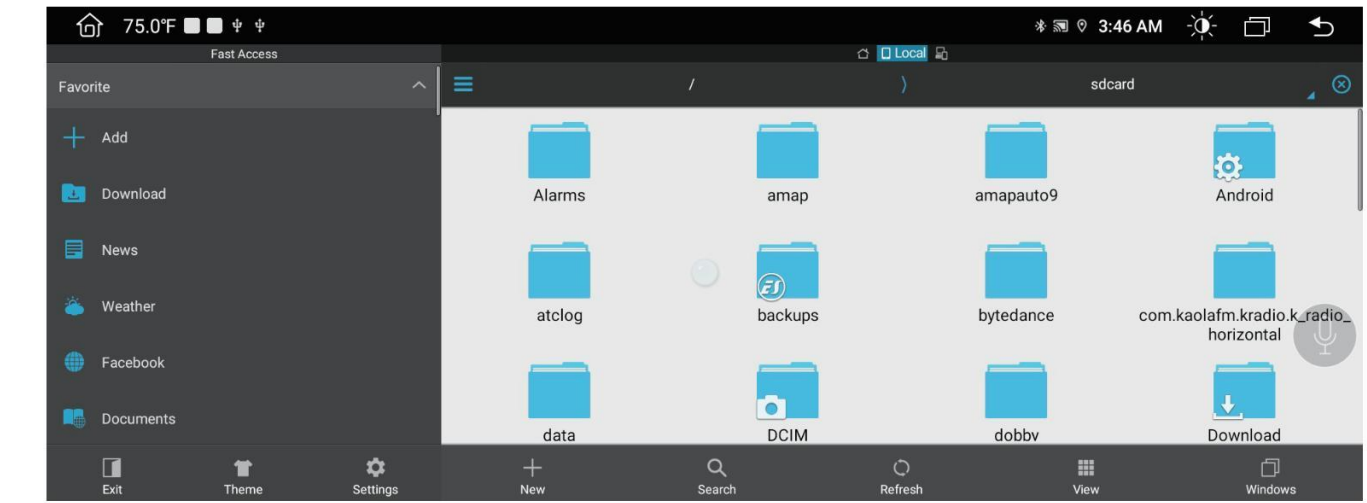

## **ApkInstaller**

Apps, die auf die SD-Karte oder USB heruntergeladen werden, können über auf dem Autoradio installiert werden ApkInstaller, Dieses Produkt

unterstützt die Installation verschiedener Anwendungen, es gibt jedoch keine Garantie dafür, dass alle Anwondungen kompetikal aird

| ⓒ ■*    |           |           | * 🔊 🛛 | 14:50 - | € |
|---------|-----------|-----------|-------|---------|---|
|         | OneClickS | creenshot |       |         |   |
| Install | TsCarMoo  | lel       |       |         |   |
| -       |           |           |       |         |   |
| Manage  |           |           |       |         |   |
|         |           |           |       |         |   |

## **LCD- Bildschirm**

# Verwendung

- Auf dem LCD-Bildschirm können kleine schwarze oder helle Punkte erscheinen. Hierbei handelt es sich nicht um einen Mangel, sondern lediglich um die Spezifikation
- Bei Verwendung in kalten Gegenden ist der LCD-Bildschirm nach dem Einschalten möglicherweise dunkler, die Helligkeit wird jedoch auf den Normalwert eingestellt
- Berdirekter Sonneneinstrahlung kann es aufgrund der Reflexion für den Benutzer schwierig sein, den LCD-Bildschirm zu erkennen.

## Wartung des LCD-

- Bildschirmsenalten Sie den Strom aus, bevor Sie den LCD-Bildschirm reinigen. Wischen Sie den Bildschirm mit einem weichen Tuch ab, um Kratzer zu vermeiden
- Biterflächkenden Sie zum Reinigen des LCD-Bildschirms keine feuchten Handtücher, Benzol oder chemische Reinigungsmittel.

### Anmerk

D

< de

0

C

Ì

Bech2

.de

- Ungeren Sie den Bildschirm nicht über einen längeren Zeitraum direktem Sonnenlicht oder Hitze aus, um Schäden zu vermeiden
- Setzen Sie den Bildschirm nicht direktem Sonnenlicht aus, wenn er nicht verwendet wird
- Der Anzeigebildschirm sollte innerhalb der folgenden Temperaturbereiche a) Betriebstemperaturbereich: -10 C ~+50 C

b) Lagertemperaturbereich: -20 °C ~+80 °C

Darf die Airbags und andere Sicherheitsfunktionen oder -geräte in den Fahrzeugen nicht beeinträchtigen.

## **GPS** Antenneninstallation

Die GPS-Antenne kann innerhalb oder außerhalb des Autos montiert werden, wie das Armaturenbrett oder das Dach.

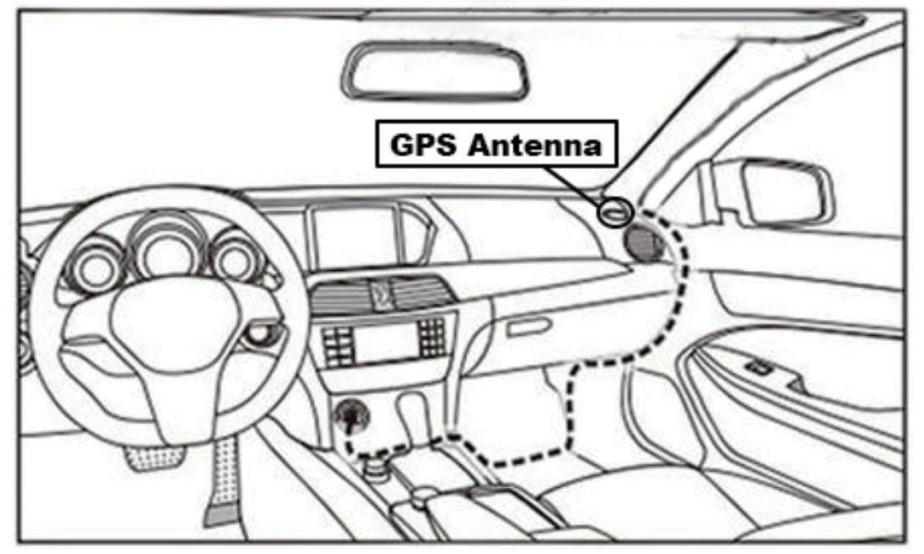

### Notiz

Die GPS-Antenne muss in einer offenen Position installiert werden. Satellitensignale von GPS-Antennen können dabei schwächer werden

Auf der Windschutzscheibe ist eine explosionsgeschützte oder isolierende Folie angebracht. In solchen Fällen wird empfohlen, eine zu installieren

GPS-Antenne außerhalb des Fahrzeugs.

53

## **GPS** Antenneninstallation

#### Installation von Antenne

Wir empfehlen die Installation der GPS-Antenne auf dem Armaturenbrett oder der Hutablage. Die Antenne sollte auf einer ebenen Fläche montiert werden

Oberfläche zum Himmel zeigen, um eine Blockierung der Funkwellen so gering wie möglich zu halten. Fahrzeug ausgestattet mit gehärtetem

Glas oder Tönung können das Empfangssignal der GPS-Antenne schwächen. Daher empfehlen wir die Installation der Antenne

Vor dem Anbringen Achten Sie bei der GPS-Antenne bitte darauf, dass Sie zum Reinigen der vorgesehenen Oberfläche einen geeigneten Reiniger verwenden.

- der Maschine erreicht.
- Das Kabel muss mit einem Kabelbinder fixiert werden. Schließen Sie den Stecker der GPS-Antenne an
- die Maschine an

#### Anmerk

0

J

Π

•

N

N

- Bitte stellen Sie sicher, dass das System ausgeschaltet ist beim Anschluss an die GPS-Antenne.
- Bitte kürzen oder verlängern Sie das GPS-Kabel nicht. Eine Änderung der Kabellänge kann zu einem Kurzschluss führen
- Es kann zu Fehlfunktionen kommen, die das Produkt beschädigen können.
   Die Antenne sollte auf einer ebenen Flache installiert werden, wo Funkweilen so wenig wie möglich blockiert. werden.

sonst wird es Auswirkungen haben die Genauigkeit der Navigation.

54

Nach der Reinigung abreißen Rückseite des Bandes und drücken Sie, um die GPS-Antenne zu platzieren. • Entfernen Sie die Seitenabdeckung , Führen Sie das Kabel durch die Aufbewahrungsbox, bis es das Bedienfeld

## **Einstellu**

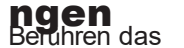

🔯 " auf der Vorderseite, um die Einstellungsoberfläche aufzurufen. Wählen Sie die Symbol entsprechende Einstellungsmöglichkeit. Bewegen Sie die Optionsleiste nach oben und unten, um die gewünschten Einstellungen zu finden.

| 命 | 75.0°F 🔳 🛢 🕈 🕈                                          | * 🕅 0 3:46 AM | -0- | ¢ |
|---|---------------------------------------------------------|---------------|-----|---|
| 0 | Network & internet<br>Wi-FL mobile, data usage, hotspot |               |     |   |
| 0 | Car Infotainment                                        |               |     |   |
| • | Apps & notifications<br>Permissions, default apps       |               |     |   |
| 0 | Storage<br>11% used - 56.66 GB free                     |               |     | 0 |
| ۲ | Memory<br>Avg 1.7 GB of 3.9 GB memory used              |               |     |   |
| 2 | Accounts<br>No accounts added                           |               |     |   |

| 命 | 75.0°F 🔳 🛢 🕈 🕈                                    | * 39 0 | 3:46 AM | -0(- | D | € |
|---|---------------------------------------------------|--------|---------|------|---|---|
| 0 | Car Infotainment                                  |        |         |      |   |   |
|   | Apps & notifications<br>Permissions, default apps |        |         |      |   |   |
| 0 | Storage<br>11% used - 56.66 GB free               |        |         |      |   |   |
| ۲ | Memory<br>Avg 1.7 GB of 3.9 GB memory used        |        |         |      |   | 0 |
|   | Accounts Ne accounts added                        |        |         |      |   |   |
| 0 | System<br>Languages, time, updates                |        |         |      |   |   |

## **Einstellu**

## **ngen** Netzwerk & Internet

WiFi Verbindung

Л

H24

Gehen Sie zu "Einstellungen" und dann zu "WLAN", um sicherzustellen, dass WLAN für die Verbindung mit dem Internet aktiviert ist. Hinweis

Richtung des EIN- und AUS-Modus unter der

Einstellu Ogssøbdittstelle.

[ 📖 ] Aus-Modus

| 6 | 75.0°F 🔳 🔳 🕈 单                      | *  ♡ 3:47 AM |
|---|-------------------------------------|--------------|
| 4 | Network & internet                  |              |
| • | Wi-Fi<br>Not connected              |              |
|   | Mobile network                      |              |
| 0 | Data usage<br>6.26 MB used on Wi-Fi |              |
| 0 | Hotspot & tethering<br>Off          |              |
| ۵ | SIM cards                           |              |
|   | Advanced                            |              |

gemäß dem obigen Bild nach Ihrem gewünschten WLAN-Hotspot. Vervollständigen Sie die Wi-Fi-Verbindung, indem Sie das einfügen

Geben Sie Ihr Passwort ein und berühren Sie "Verbinden".

Du kann den Sprachtyp, die Spracheingabe und den Tastaturtyp in dieser Benutzeroberfläche ändern.

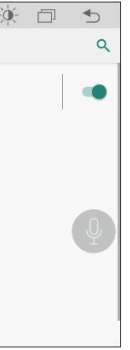

## **Einstellu**

## Acto-Infotainment

### Gemeinsam

| Kicken Sie auf $[] \rightarrow [Auto-Infotainment] \rightarrow [Einstellungen [Gemeinsam]]$ |               |     |   |
|---------------------------------------------------------------------------------------------|---------------|-----|---|
| ⑦ 75.0°F ■ ■ + +                                                                            | * 🗷 ♡ 3:47 AM | × 🗇 | ♠ |
| ← Common                                                                                    |               |     |   |
| Sleep mode                                                                                  | OFF           |     | > |
| AssistiveTouch                                                                              | OFF           |     |   |
| Reverse Volume Suppression                                                                  | Weak          |     | > |
| Boot Logo                                                                                   |               |     | ò |
| Reset All Settings                                                                          |               |     | , |
|                                                                                             |               |     |   |
|                                                                                             |               |     |   |

AssistiveTouch: AN AUS. Wählen Sie die Schnittstelle [on] und ein "wird angezeigt. Wenn Sie darauf klicken, Symbol Tastenkombinationen für allgemeine Funktionen. Halten Sie die Taste gedrückt, um sie zur einfacheren Verwendung an eine beliebige Position auf dem Bildschirm zu verschieben.

Boot-Logo: Berühren Um das Boot-Logo aufzurufen, geben Sie im Popup-Dialogfeld das Passwort ( 5678) ei n, umdas Boot - Menüauf zur uf en.

zurücksetzen Alle Einstellungen: Setzen Sie das Autoradio auf den Werkszustand zurück. Alle Einstellungen werden gelöscht. 57

## **Einstellu**

## **ngen** Anzeige

⊈□

J

0

kicken Sie auf  $[\infty] \rightarrow$  [Auto-Infotainment]  $\rightarrow$  [Anzeige] Passen Sie die Anzeigehelligkeit des Hintergrunds an EinstelkengenTag und Nacht

| (j) 75.0'F 🔲 🖢 + +                                                                                                    | ♦ 🖩 © 3:47 AM -,Q:- 🗇 🍮                                 |
|----------------------------------------------------------------------------------------------------|---------------------------------------------------------|
| ← Display                                                                                                    |                                                         |
| Daytime Backlight Set                                                                                                    |                                                         |
| Nighttime Backlight Set                                                                                                    | 3                                                       |
| Auto Mode                                                                                                    | ON                                                      |
|                                                                                                    |                                                         |
|                                                                                                    |                                                         |
|                                                                                                    |                                                         |
|                                                                                                    |                                                         |
|                                                                                                    |                                                         |
| /olumen                                                                                                    |                                                         |
| <b>′olumen</b><br>icken Sie auf <mark>☆</mark> ] → [Auto-                                                                                                    | Infotainment] $\rightarrow$ [Volumen] $^{\vee}$         |
| <b>′olumen</b><br>icken Sie auf <mark>☆</mark> ] → [Auto-<br>Finstellungen<br>bereinstimmung mit                                                                                                    | Infotainment] $\rightarrow$ [Volumen] $^{\circ}$ werden |
| <b>/olumen</b><br>icken Sie auf <mark>ऴ</mark> ] → [Auto-<br>Finstellungen<br>bereinstimmung mit                                                                                                    | Infotainment] → [Volumen] \<br>werden                   |
| <b>/olumen</b><br>icken Sie auf <mark>ゐ</mark> ] → [Auto-<br>Einstellungen angepasst<br>Bereinstimmung mit<br>Strackworsch.                                                                                                    | Infotainment] → [Volumen] \<br>werden                   |
| <b>Volumen</b><br>icken Sie auf (ゐ)] → [Auto-<br>instellungen angepasst<br>orschlutene<br>wure<br>wure                                                                                                    | Infotainment] → [Volumen] \<br>werden                   |
| /olumen<br>icken Sie auf : ] → [Auto-<br>Einstellungen angepasst<br>Dereinstimmung mit<br>Weda Volume<br>Meda Volume<br>Navi Volume                                                                                                    | Infotainment] → [Volumen]<br>werden                     |
| Volumen         icken Sie auf [] → [Auto-<br>instellungen angepasst         instellungen angepasst         Image: Street and Street and | Infotainment] → [Volumen]<br>werden                     |
| Volumen         icken Sie auf []         instellungen angepasst         bereinstimmung mit         bereinstellungen angepasst         officient         officient         officient         officient         officient         officient         Navi Volume         BT Volume         Ring Volume                                                                                                    | Infotainment] → [Volumen] V<br>werden                   |
| Volumen         icken Sie auf [] → [Auto-<br>instellungen angepasst         bereinstellungen angepasst         bereinstellungen angepasst         Ø 72 of 100 × 0000         @ Volume         Media Volume         BT Volume         Ring Volume         Alarm Volume:                                                                                                    | Infotainment] → [Volumen] V<br>werden                   |

n Optionen für die jeweiligen Systeme können

## Einstellu

#### ngen Video

Video deaktivieren In Bewegung: EIN/AUS. Wählen Sie [Ein], das Autoradio spielt während der Fahrt keine

einzuschalten.

Rückfahrwarnung \_zeile: EIN/AUS.Auswählen [Ein] zeigt das Autoradio die Warnlinie an, die den Abstand

Rückwärtsfahren.

| ြ 75.0℉ ■ ■ ቀ ቀ          | * 🔊 🕈 3:48 AM | -`¢- 🗖 | ♪     |
|--------------------------|---------------|--------|-------|
| ← Video                  |               |        |       |
| Disable Video In Motion  | OFF           |        |       |
| Reversing Assistant Line | ON            | -      |       |
| Reversing Warning Line   | OFF           |        |       |
| Air Conditioner          | ON            | -      | .0.   |
| Front Cam                | OFF           |        | )<br> |
|                          |               |        |       |
|                          |               |        |       |

## 4G Mirco SIM- karte

| Die Liste der Länder, in denen 4G-Mico-SIM-Karten u<br>werden, ist wie folgt |                                                                                                    |  |  |  |  |
|------------------------------------------------------------------------------|----------------------------------------------------------------------------------------------------|--|--|--|--|
| Mitte<br>Ost                                                                 | Iran: Band3, Band40; Israel: Band3; Jordan: band3;<br>Katar: Band3, Band7, Band40; Saudi: Band1, Band3,<br>VAE: Band3, Band7, Band20 |  |  |  |  |
| Australien                                                                   | Australien: Band1, Band3, Band5, Band7, Band28,<br>Band40<br>Neuseeland: Band3, Band28                                               |  |  |  |  |
|                                                                              |                                                                                                    |  |  |  |  |

### wie \_nehmen die SIM-karte raus?

Einfügen es vertikal hinein das Loch im oberen Teil von die SIM Karte Steckplatz von das Navigationsgerät mit etwas Kraft. (auf die gleiche Weise wie bei einer mobilen Karte Sammlung)

#### nterstützt

Kuwait: Band3; Oman: Band3, Band40 Band38, Band40

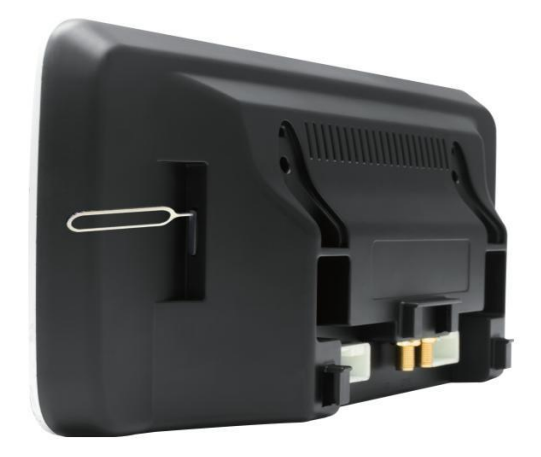

## 4G Mirco SIM- Karte

#### Die Liste der Länder, in denen 4G-Mico-SIM-Karten unterstützt werden, ist wie folgt Argentinien: band4; Brasilien: Band3, Band7, Band38; Brasilien: band7; Kolumbien: Band4, Band7, Band38 Mester Riban Ban Ban Ban Micafayadanis Bandan Bandan afiyat Bandas, Bandas, Hondayasiya Bandas, Süd Band4 Amerika Peru: Band2, Band4; Uruguay: Band2, Band4; Venezuela: Band3, Band4 Bolivien: Band4 und Band17 werden unterstützt. Band13 iedoch nicht Kanada: Band2, Band4, Band7, Band12, Band38, Band42 USA: Unterstützung für Band2, Band4, Band12, Band17, einschließlich bei & amp; T, T-Mobile, Norden Verizon, US-Mobilfunk Amerika Alle 4G-Bänder des Betreibers. Bei den von Sprint-Betreibern verwendeten Bändern 25 und 26 ist dies iedoch nicht der Fall Hongstöng: Band3, Band7; Indien: Band40; Indonesien: Band3, Band5, Band8, Band40 Asien Malaysia: Band3, Band5, Band7; Philippinen: Band1, Band3, Band5, Band7, Band41 Singapur: Band3, Band7, Band8; Korea: Band1, Band3, Band5, Band7 Taiwan: Band3 Band8: Thailand: Band1, Band3: Usbekistan: band7 Alle Länder unterstützen Europa 20 Süd Afrika: Band1, Band3, Band40 Afrika Alle Länder unterstützen es

## **Spezifikationen**

•

|   | Betriebsspannung _                     | DC12V                                    |  |  |  |
|---|----------------------------------------|------------------------------------------|--|--|--|
|   | Maximaler Betriebsstrom                | ≤10A                                     |  |  |  |
|   | Betriebs Temp                          | -20 ℃ + 60 ℃                             |  |  |  |
| _ | Lagerung Temp                          | -30 °C + 70 °C                           |  |  |  |
|   | Betriebsfeuchtigkeit                   | 45 % - 80 % (relative                    |  |  |  |
|   | Lagerfeuchtigkeit                      | 39 % - 80 % (relative                    |  |  |  |
|   | Video Formate                          | Unterstützt AVI, MKV, MP4, WMV, RMVB, MP |  |  |  |
|   | Audioformate                           | Unterstützt MP3, WMA, WAV, AC3, OGG, FLA |  |  |  |
|   | Bildformate                            | Unterstützt JPEG, BMP, PNG, TIFF usw.    |  |  |  |
|   | WLAN-Spezifikationen                   |                                          |  |  |  |
|   | Stromspannung                          | Vcc_3,3V                                 |  |  |  |
| 4 | Unterstutzung                          | IEEE802.11B/g/n kompatibles WLAN         |  |  |  |
|   | Support-Standard                       | USB 2.0                                  |  |  |  |
|   | Schnittstellentyp _<br>Frequenzbereich | 2,4–2,484 GHz                            |  |  |  |
|   | Modulation                             | OFDM/DBPSK/DQPSK/CCK                     |  |  |  |

PG...alle Android-Videoformate, Web Video und 1080P Video

AC, Web Audio usw

## FAQ

Wenn Sie auf die unten aufgeführten Probleme stoßen, Eine schnelle Lösung finden Sie in dieser Anleitung zur Fehlerbehebung. Wenn die Probleme

Besteht das Problem weiterhin, ist es ratsam, sich an den Fachmann zu wenden oder das Kundendienstzentrum aufzusuchen, um weitere Hilfe zu erhalten.

Wite werdesen Signa dig Masshierericht ohne entsprechende Beratung.

Einstellungen -> System -> Sprache und Eingabe ->

Sprache

Wie stelle ich Uhrzeit und

Einstellungen -> System -> Datum

und Uhrzeit

Wie stelle ich das Boot-Logo

**Ein** Stellungen  $\rightarrow$  Car Infotainment  $\rightarrow$  Allgemein  $\rightarrow$  Boot-Logo  $\rightarrow$  Passwort eingeben [5678]

#### Der Touchscreen reagierte nicht?

Drücken Sie 7 bis 8 Sekunden lang mit den fünf Fingern auf den Bildschirm. Daraufhin werden die Korrekturschritte für den Touchscreen angezeigt. Drücken Sie

Die Aufforderung "Drücken Sie der Reihe nach den roten Knopf", um das Reset-Loch neu zu starten, oder ziehen kiendese kabal um neu zu starten.

Bitte prüfen Sie, ob die GPS-Antenne richtig angeschlossen ist und schließen Sie sie erneut an.

Bitte bestätigen Sie, ob es sich im GPS-Signalabschirmungsbereich befindet. Bitte fahren Sie eine Weile, um zu sehen, ob das GPS-Signal vorhanden ist

restauriert.

## FAQ

Musik/Video/Radio ohne Ton abspielen?

1. Es muss auf den Host des Originalfahrzeugs umgestellt werden Status des Aux-/USB-Audioeingangs zum Anhören des Tons Android

(Bittig Btige Reen Ste die Grundeinstellungen im Handbuch für die spezifische Einstellungsmethode.) 2. Während eines Bluetooth-Anrufs ertönt nur die vordere linke Hupe, was normal ist. 3. Für verschiedene Modelle muss das Audiokabel vorher direkt in die Aux-Buchse des Originalfahrzeugs

eingesteckt werden

es aibt Ton.

Л

1

HN

N

0

#### Keinen Ton?

1. Der Host des Originalfahrzeugs muss in den Aux-Audio-Eingangszustand geschaltet werden, um die Stimme des zuhävenAndroid

2. Es ist normal, dass bei Bluetooth-Anrufen nur der vordere linke Lautsprecher 3. Püleverschiedene Für BMW-Modelle müssen Sie das Audiokabel direkt an die Aux-Buchse des Originalautos anschließen

Klang.

Keine Rückwärtsvideoanzeige beim

Rückwörlisfahrschaltet beim Rückwärtsfahren nicht um? Bitte schließen Sie die hintere Steuerleitung der Stromleitung an den Pluspol an

2. Belra Rück Wardsharten Weeffelet der Bildschirm, es erfolgt jedoch keine Videoanzeige . Bitte wählen Sie die richtige aus

Rückfahreinstellung: Original-Autokamera / Zusatzkamera / AHD-Kamera [ Weitere Informationen finden Sie auf Seite 22 dieses Handbuchs

Details ].